# Programa Operativo Nacional de Empleo Juvenil 2014-2020

Manual de acceso e inscripción en el Sistema Nacional de Garantía Juvenil para Jóvenes y Empresas

> VERSIÓN 1.4 Julio 2017

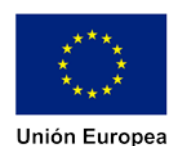

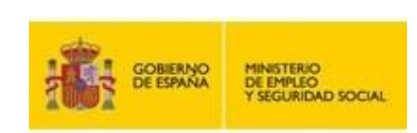

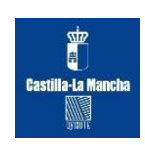

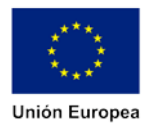

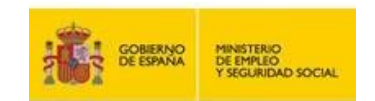

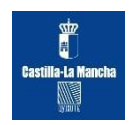

# Índice

| 1.  | ¿Qué es    | s la Garantía Juvenil?                                            |
|-----|------------|-------------------------------------------------------------------|
| 2.  | ¿Quién     | es pueden ser beneficiarios?2                                     |
| 3.  | Cómo d     | larse de alta en el sistema. JÓVENES                              |
| 3.  | .1.        | Acceso al registro con DNI electrónico o certificado              |
| 3.  | .2.        | Acceso de forma asistida                                          |
| 3.  | .3.        | Acceso a través del Sistema Cl@ve                                 |
| 3.  | .4.        | Acceso con usuario y contraseña                                   |
| 3.  | .5.        | Carga masiva de usuarios11                                        |
| 3.  | .6.        | Otras formas de acceso 12                                         |
| 3.  | .7.        | Procedimiento Ad Hoc14                                            |
| 3.  | .8.        | Usuarios registrados14                                            |
| 4.  | Formula    | ario de solicitud15                                               |
| 5.  | Acceso     | al listado de avisos 21                                           |
| 6.  | Denega     | ción de inscripción en el Sistema Nacional de Garantía Juvenil 22 |
| 7.  | Cómo d     | larse alta en el sistema. EMPRESAS25                              |
| 7.  | .1.        | Cómo darse de alta en el sistema. EMPRESAS por EMPLEATE33         |
| 8.  | Informe    | es de Jóvenes Inscritos                                           |
| 8.  | .1.        | Generar informe de grupo reducido de jóvenes inscritos            |
| Ane | xo I (Forr | nulario de Solicitud de Inscripción al S.N.G.J)                   |

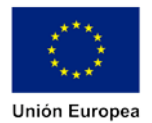

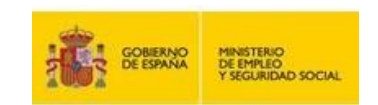

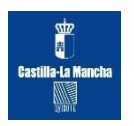

# Inscripción en el Sistema Nacional de Garantía Juvenil

#### 1. ¿Qué es la Garantía Juvenil?

La Garantía Juvenil es una iniciativa europea que pretende facilitar el acceso de los jóvenes al mercado de trabajo. En España se enmarca en la estrategia de Emprendimiento Joven aprobada en febrero de 2013 por el Ministerio de Empleo y Seguridad Social. La Recomendación sobre la Garantía Juvenil establece que los jóvenes puedan recibir una oferta de empleo, de educación o formación tras haber finalizado sus estudios o quedar desempleados.

#### 2. ¿Quiénes pueden ser beneficiarios?

Los jóvenes que cumplan los siguientes requisitos:

- ✓ Tener nacionalidad española, ser ciudadanos de la Unión, de los Estados parte del Acuerdo Económico Europeo o Suiza que se encuentren en España en ejercicio de la libre circulación y residencia. También podrán inscribirse los extranjeros titulares de una autorización para residir en territorio español que habilite para trabajar.
- ✓ Estar empadronado en cualquier localidad del territorio nacional español.
- ✓ Tener más de 16 años y menos de 30 años en el momento de solicitar la inscripción en el Fichero del Sistema Nacional de Garantía Juvenil.
- ✓ No haber trabajado en el día natural anterior a la fecha de presentación de la solicitud.
- ✓ No haber recibido acciones educativas en el día natural anterior a la fecha de presentación de la solicitud.
- ✓ No haber recibido acciones formativas en el día natural anterior a la fecha de presentación de la solicitud.
- Presentar una declaración expresa de tener interés en participar en el Sistema Nacional de Garantía Juvenil, adquiriendo un compromiso de participación activa en las actuaciones que se desarrollen en el marco de la Garantía Juvenil. En el caso de los demandantes de empleo bastará con su inscripción en los servicios públicos de empleo. Asimismo, la inscripción o renovación como demandante de empleo en un Servicio Público de Empleo implica la inscripción en el Sistema Nacional de Garantía Juvenil, si se cumplen los requisitos indicados.

#### 3. Cómo darse de alta en el sistema. JÓVENES

Para ser beneficiario de la Garantía Juvenil se deben cumplir los requisitos establecidos y acceder al fichero del Sistema de Garantía Juvenil para inscribirse.

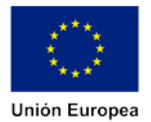

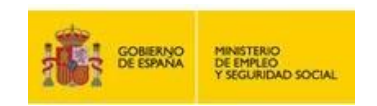

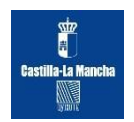

# 3.1. Acceso al registro con DNI electrónico o certificado

La forma más sencilla y rápida de acceder al registro es a través del DNI electrónico, certificado electrónico reconocido u otros medios que se establezcan normativamente y que se habilitarán para su empleo por parte de las personas usuarias. <u>Información para obtenerlo.</u>

También las Cámaras de Comercio emiten el certificado digital.

El certificado digital lo pueden obtener tanto personas físicas como jurídicas ante una autoridad de certificación reconocida. Actualmente en España, además del DNIe emitido por la Dirección General de la Policía, hay otros certificados digitales emitidos por diversas autoridades de certificación, entre ellas, la Fábrica Nacional de Moneda y Timbre (FNMT). En su página web (www.cert.fnmt.es) se puede realizar el proceso de obtención del certificado de manera sencilla y rápida. Si ya se cuenta con un DNIe, no se necesita obtener otro certificado digital, si no se desea. Si no se dispone de DNIe, se debe realizar el proceso para la obtención de un certificado digital en tres pasos:

- 1. Solicitud a través de la Web <u>www.cert.fnmt.es</u>. Se debe introducir NIF o CIF y enviar la petición. Al final de este proceso se obtendrá un código que deberá presentar al acreditar su identidad en una Oficina de Registro.
- 2. Acreditación de la identidad en una Oficina de Registro.

Se requiere dirigirse presencialmente a una oficina de registro con el DNI o el CIF del solicitante y el código obtenido en el paso anterior.

3. Descarga de su certificado de usuario.

Unos minutos después de haber acreditado su identidad en una Oficina de Registro, haciendo uso del código de solicitud obtenido en el paso 1, podrá descargar su certificado desde la página web de la FNMT entrando en el apartado Descarga del Certificado.

#### **3.2.** Acceso de forma asistida

En el caso de que no se disponga de DNI electrónico o Certificado Digital, la solicitud de inscripción se puede realizar con la ayuda de personal especializado en cualquier oficina de las Cámaras de Comercio únicamente presentando el DNI.

En estas oficinas se proporcionará al interesado de forma gratuita un Certificado Digital, que podrá utilizar también para futuras gestiones, y se podrá formalizar la solicitud de inscripción con el apoyo de personal cualificado.

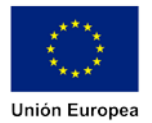

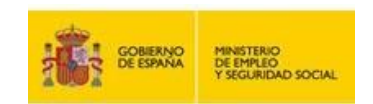

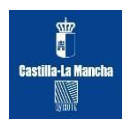

#### 3.3. Acceso a través del Sistema Cl@ve

Se trata de una plataforma común para la identificación, autenticación y firma electrónica, un sistema interoperable y horizontal que evita a las Administraciones Públicas tener que implementar y gestionar sus propios sistemas de identificación y firma, y a los ciudadanos tener que utilizar métodos de identificación diferentes para relacionarse electrónicamente con la Administración.

<u>Cl@ve</u> es un sistema orientado a unificar y simplificar el acceso electrónico de los ciudadanos a los servicios públicos. Su objetivo principal es que el ciudadano pueda identificarse ante la Administración mediante claves concertadas (usuario más contraseña), sin tener que recordar claves diferentes para acceder a los distintos servicios.

<u>Cl@ve</u> complementa los actuales sistemas de acceso mediante DNIe y certificado electrónico, y ofrece la posibilidad de realizar firma en la nube con certificados personales custodiados en servidores remotos.

Existen 3 vías para registrarse:

#### > A través de Internet sin certificado electrónico

Solicitud de carta de invitación

- El proceso de alta en el Registro Cl@ve consiste en dos pasos. Primero, tiene que acceder a la opción de Solicitud de Carta de Invitación, donde se le pedirán unos datos básicos de identificación necesarios para que reciba la carta invitación en su domicilio fiscal. En esta carta se incluirá un Código Seguro de Verificación (CSV), que le permitirá seguir con el paso 2. Segundo, una vez que ha recibido la carta de invitación, tendrá que acceder a la opción de alta en Cl@ve para completar el registro, aportando los datos necesarios que le permitirá utilizar Cl@ve. A continuación se describen detalladamente estos dos pasos:
  - **1.** Solicitar una carta invitación para el alta en el Sistema Cl@ve.

| NIF.                       |               |
|----------------------------|---------------|
| Primer apellido:           |               |
| Número de cuenta bancaria: | IBAN          |
|                            | ESN3 mm mm mm |
|                            | Enviar        |

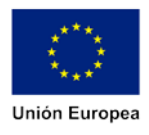

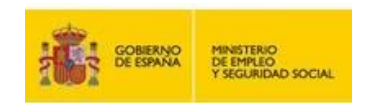

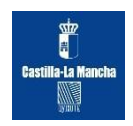

**2.** Una vez que tenemos la carta de invitación podemos completar el registro en el Sistema Cl@ve.

Pasos a seguir:

1. Localiza el Código Seguro de Verificación (CSV) en la carta. El código de 16 números y letras en mayúsculas.

| stimado ciudadano:                                                                                                    |
|----------------------------------------------------------------------------------------------------|
| omo respuesta a su solicitud de alta en el sistema Cl@ve le enviamos el Código Seguro de Verificación<br>SV) LMVLS25THNHJKWRF, con el que podrá registrarse en este sistema accediendo a la Sede<br>ectrónica de la Agencia Tributaria, ruta: Procedimientos, Servicios y Trámites (Información y Registro)<br>tros Servicios - Registro y obtención de Cl@ve PIN, Trámites, Registro en Cl@ve con código seguro de<br>inficación o bien directamente desde los Trámites Destacados de la citada Sede. |

2. Entra en la Sede Electrónica de la Agencia Tributaria.

Acceso a la opción de Alta en Cl@ve.

3. Identifícate.

Registro con código seguro de verificación

Si usted ha recibido la carta informativa , a través de este servicio podrá darse de alta para realizar trámites o bien renunciar a su uso.

| DNI-NIE:               |      | «(Ejemplo DNI-NIE: 12345678P)                  |
|------------------------|------|------------------------------------------------|
| Primer apellido:       |      |                                                |
| Código seguro de       |      | «(El C.S.V. lo puede encontrar en la carta que |
| verificación (C.S.V.): |      | se le ha enviado)                              |
| Número de cuenta       | IBAN | «(Introduzca los bloques cuarto y sexto de     |
| bancaria:              | **** | alguna cuenta bancaria en la que figure como   |
|                        |      | titular)                                       |

4. Cumplimenta los datos que solicita.

| sted no se encuentra registrado en el servicio de acceso         Trámites disponibles en el Sistema de identificación y firma         Seleccione una de las opciones siguientes :         Alta         Renunciar al servicio         Datos asociados al Sistema de identificación y firma         Teléfono móvil :         (Ejemplo : 666444333 )         Confirme Teléfono móvil :         Correo electrónico :         Seleccione una de las opciones siguientes en función de la fecha de validez del DNI-NIE:         Fecha de validez del DNI-NIE         Orbit Mie validez del DNI-NIE         On priviles anter de la de validez del DNI-NIE | DNI-NIE: Apellidos y nombre                                                                                                    | e Chan Million Change and Anna Anna Anna Anna Anna Anna Anna |
|----------------------------------------------------------------------------------------------------|----------------------------------------------------------------------------------------------------|--------------------------------------------------------------|
| sted no se encuentra registrado en el servicio de acceso Tràmites disponibles en el Sistema de identificación y firma Seleccione una de las opciones siguientes : Alta Renunciar al servicio Datos asociados al Sistema de identificación y firma Teléfono móvil : Correo electrónico : Confirme Correo electrónico : Seleccione una de las opciones siguientes en función de la fecha de validez del DNI-NIE: Fecha de validez del DNI-NIE (dd/mm/aaaa)                                                                                                    |                                                                                                    |                                                              |
| Tràmites disponibles en el Sistema de identificación y firma Seleccione una de las opciones siguientes :  Alta Renunciar al servicio Datos asociados al Sistema de identificación y firma Teléfono móvil : Correo electrónico : Confirme Teléfono móvil : Correo electrónico : Seleccione una de las opciones siguientes en función de la fecha de validez del DNI-NIE: Fecha de validez del DNI-NIE (dd/mm/aaaa)                                                                                                    | isted no se encuentra registrado en el servici                                                                                                    | o de acceso                                                  |
| Seleccione una de las opciones siguientes :  Alta  Renunciar al servicio  Datos asociados al Sistema de identificación y firma  Teléfono móvil :  Correo electrónico :  Confirme Correo electrónico :  Seleccione una de las opciones siguientes en función de la fecha de validez del DNI-NIE:  Fecha de validez del DNI-NIE  (dd/mm/aaaa)                                                                                                    | Trámites disponibles en el Sistema de id                                                                                                    | dentificación y firma                                        |
| Alta Renunciar al servicio Datos asociados al Sistema de identificación y firma Teléfono móvil : (Ejemplo : 666444333 ) Confirme Teléfono móvil : Correo electrónico : Confirme Correo electrónico : Seleccione una de las opciones siguientes en función de la fecha de validez del DNI-NIE: Fecha de validez del DNI-NIE (dd/mm/aaaa) DNI-NIE con validez normanente o con validez hasta ol 10 49999                                                                                                    | Seleccione una de las opciones siguientes :                                                                                                    |                                                              |
|                                                                                                    | Alta                                                                                                    |                                                              |
| Datos asociados al Sistema de identificación y firma Teléfono móvil : Correo electrónico : Confirme Correo electrónico : Seleccione una de las opciones siguientes en función de la fecha de validez del DNI-NIE: Fecha de validez del DNI-NIE (dd/mm/aaaa) DNI-NIE con validez del DNI-NIE (10.9999)                                                                                                    | Renunciar al servicio                                                                                                    |                                                              |
| Teléfono móvil :       (Ejemplo : 666444333 )         Confirme Teléfono móvil :                                                                                                    | Datos asociados al Sistema de identifica                                                                                                    | ción y firma                                                 |
| Teléfono móvil : (Ejemplo : 666444333) Confirme Teléfono móvil : Correo electrónico : Confirme Correo electrónico : Seleccione una de las opciones siguientes en función de la fecha de validez del DNI-NIE: Fecha de validez del DNI-NIE (dd/mm/aaaa) DNI-NIE con validez harta el 10 49999                                                                                                    |                                                                                                    |                                                              |
| Confirme Teléfono móvil : Correo electrónico : Confirme Correo electrónico : Seleccione una de las opciones siguientes en función de la fecha de validez del DNI-NIE: Fecha de validez del DNI-NIE (dd/mm/aaaa) DNI-NIE con validez harta el 10.104.9999                                                                                                    | Teléfono móvil :                                                                                                    | ( Ejemplo : 666444333 )                                      |
| Correo electrónico : Confirme Correo electrónico : Seleccione una de las opciones siguientes en función de la fecha de validez del DNI-NIE: Fecha de validez del DNI-NIE (dd/mm/aaaa) DNI-NIE con validez harto el 10 49999                                                                                                    | Confirme Teléfono móvil :                                                                                                    |                                                              |
| Confirme Correo electrónico :         Seleccione una de las opciones siguientes en función de la fecha de validez del DNI-NIE:         Fecha de validez del DNI-NIE         (dd/mm/aaaa)         DNI-NIE con validez normanente o con validez hasta el 010 (49999)                                                                                                    | Correo electrónico :                                                                                                    |                                                              |
| Seleccione una de las opciones siguientes en función de la fecha de validez del DNI-NIE:           Fecha de validez del DNI-NIE         (dd/mm/aaaa)           DNI-NIE con validez normanente o con validez hasta ol (10,0,999)                                                                                                    | Confirme Correo electrónico :                                                                                                    |                                                              |
| Fecha de validez del DNI-NIE     (dd/mm/aaaa)     DNI-NIE     Official (dd/mm/aaaa)                                                                                                    | Seleccione una de las opciones siguientes e                                                                                                    | n función de la fecha de validez del DNI-NIE:                |
| DNLNIE con validez permanente o con validez batta el 01.01.9999                                                                                                    | 🗇 Fecha de validez del DNI-NIE                                                                                                    | ( dd/mm/aaaa )                                               |
| Divising convanuez permanente o con vanuez nasta ei o 1-01-3333                                                                                                    | DNI-NIE con validez permanente o co                                                                                                    | n validez hasta el 01-01-9999                                |
|                                                                                                    |                                                                                                    |                                                              |
|                                                                                                    |                                                                                                    |                                                              |
|                                                                                                    | Datos de aceptación                                                                                                    |                                                              |
| Datos de aceptación                                                                                                    | The second second s |                                                              |

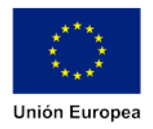

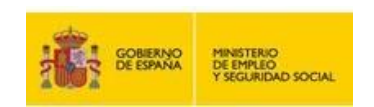

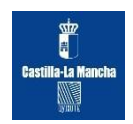

5. Confirmación.

Registro con código seguro de verificación

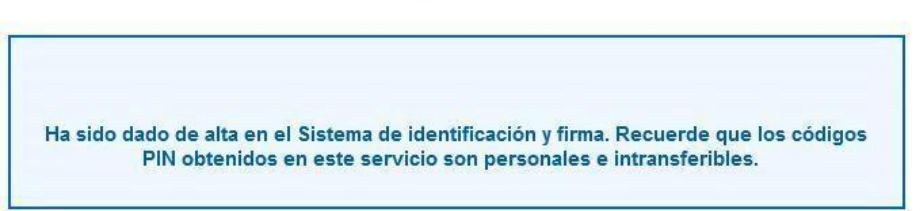

> A través de Internet con certificado digital o DNIe Pasos

a seguir:

- 1. Entra en la Sede Electrónica de la Agencia Tributaria: Registro Cl@ve.
- 2. Identifícate.

#### Registro, renuncia y modificación de datos con certificado

| A través de este<br>datos asociados | servicio, podrá dars         | se de alta para realizar trámites , renunciar o bien modificar sus |
|-------------------------------------|------------------------------|--------------------------------------------------------------------|
| <ul> <li>Identificación</li> </ul>  | DNI-NIE:<br>Primer apellido: | WWWW L                                                             |

Enviar

3. Cumplimenta los datos.

| ONI-NIE: LMH . Apellidos y nombre: + LH : :+ ·                 | o un tra local con                                      |
|----------------------------------------------------------------|---------------------------------------------------------|
|                                                                |                                                         |
|                                                                |                                                         |
| Trámites disponibles en el Sistema de identificación y fi      | ma                                                      |
| Seleccione una de las onciones siguientes :                    |                                                         |
| Alta                                                           |                                                         |
| C Renunciar al servicio                                        |                                                         |
| C Modificación de datos                                        |                                                         |
|                                                                |                                                         |
| Datos asociados al Sistema de identificación y firma           |                                                         |
| Teléfono móvil :                                               | (Ejemplo : 666444333 )                                  |
| Confirme Teléfono móvil :                                      |                                                         |
| Correo electrónico :                                           |                                                         |
| Confirme Correo electrónico :                                  |                                                         |
|                                                                |                                                         |
| Seleccione una de las opciones siguientes en función de la fer | cha de validez del DNI-NIE:                             |
| Fecha de validez del DNI-NIE (dd/mm.                           | aaaa )                                                  |
| 🔊 DNI-NIE con validez permanente o con validez hasta e         | I 01-01-9999                                            |
| Baganarar Cádiga da Astivasián (colo maraar en esco            | de negocidad de renevración del código de activización) |
| Regenerar Courgo de Activación (solo marcar en caso            | de necesidad de renovación del codigo de activación)    |
|                                                                |                                                         |
| Datos de acentación                                            |                                                         |
| Batos de deepadion                                             |                                                         |

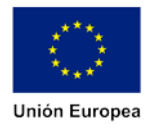

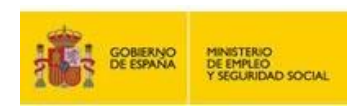

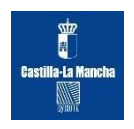

4. Confirmación.

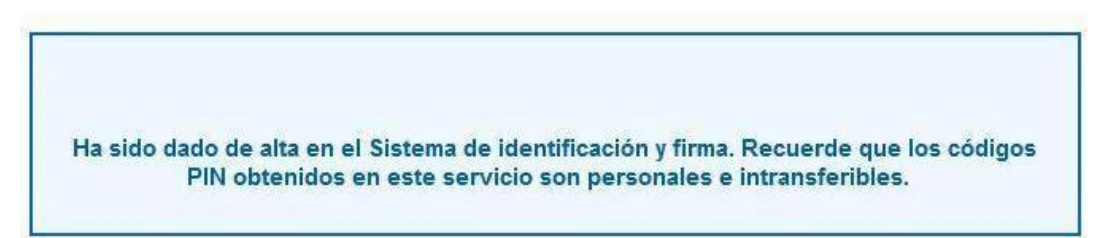

# > Presencialmente en una Oficina de Registro

Puedes registrarte presencialmente en una Oficina de Registro aportando la siguiente información:

- DNI o NIE y su fecha de validez.
- Número de teléfono móvil perteneciente a una operadora de telefonía que preste sus servicios en España (Sólo podemos asociar un DNI/NIE a un mismo número de móvil).
- Una dirección de correo electrónico.

Para el Registro presencial en Cl@ve será imprescindible la presencia física de la persona a quien se haya de registrar.

Inicialmente funcionarán como Oficinas de Registro la red de oficinas de la Agencia Estatal de Administración Tributaria y de las Entidades Gestoras y Servicios Comunes de la Seguridad Social. La relación de Oficinas de Registro será publicada en el Portal de Acceso General (http://administracion.gob.es) y en las sedes electrónicas que sean de aplicación.

# Información sobre como registrarse en Cl@ve.

# 3.4. Acceso con usuario y contraseña

Los jóvenes interesados en iniciar la inscripción telemática que no dispongan de identificación electrónica podrán solicitar su usuario y contraseña cumplimentando el formulario adjunto y entregándolo en cualquiera de las oficinas de registro de la Administración General del Estado, de las Comunidades Autónomas o de las entidades establecidas en el artículo 38.4 de la Ley 30/1992.

Modelo formulario.

|                                                      | GOBERNO<br>DE ESPANA                                                                                                    | MINISTERIO<br>DE EMPLEO<br>Y SEGURIDAD SOCIAL | siz<br>E<br>Castilia-La Mancha                                      |
|------------------------------------------------------|----------------------------------------------------------------------------------------------------|-----------------------------------------------|---------------------------------------------------------------------|
|                                                      | D. MINISTERIO DE EMPLEO<br>A. Y SEGURIDAD SOCIAL<br>POLICIONAL DE EMPLEO<br>INFORMACIÓN CANDAL EL<br>INFORMACIÓN CANDAL EL |                                               | UNIÓN EUROPEA<br>A feir bisteri de terra<br>a feir bisteri de terra |
| PAR<br>DATOS PERSONALES                              | SOLICITUD USUA<br>A EL SISTEMA NACION                                                                                                    | ARIO/CONTR<br>AL DE LA GA                     | ASEÑA<br>RAN <mark>TÍA JUVENIL</mark>                               |
| Nombre (*):                                          | Apellido 1 (*):                                                                                                    |                                               | Apellido 2 :                                                        |
|                                                      |                                                                                                    |                                               |                                                                     |
| Documento identificativo (*)                         | (DNI o NIE):                                                                                                    | 100                                           |                                                                     |
| Teléfono Móvil (*):                                  | Otro Te                                                                                                    | láfono:                                       |                                                                     |
| Telefond Hovir ( ).                                  | 00010                                                                                                    | elefono.                                      |                                                                     |
| Correo electrónico (*):<br>(*) Dato obligatorio      |                                                                                                    |                                               |                                                                     |
|                                                      | Fecha de presentaci                                                                                                    | ión <mark>de la solicitud y f</mark>          | irma de la persona solicitante                                      |
|                                                      | Fd                                                                                                    | 0.:                                           | de Enero 🔽 ed                                                       |
| A ENTREGAR EN O<br>DEL ESTADO, DE<br>ARTÍCULO 38.4 D | CUALQUIERA DE LAS OFICINAS<br>LAS COMUNIDADES AUTÓNO<br>E LA LEY 30/1992.                                                                                                    | DE REGISTRO I<br>MAS O DE LAS I               | DE LA ADMINISTRACIÓN GENERAL<br>ENTIDADES ESTABLECIDAS EN EL        |
| DIRIGIDO A:                                          |                                                                                                    |                                               |                                                                     |
| REGISTRO GENE<br>c/Agustín de Be<br>28003 MADRID     | RAL DE SERVICIOS CENTRA<br>thencourt, 4                                                                                                    | LES                                           |                                                                     |
| A LA ATENCIÓN D                                      | EL;                                                                                                    |                                               |                                                                     |
| SR. DIRECTOR (<br>RESPONSABILIE<br>C/ Pío Baroja, 6  | SENERAL DEL TRABAJO AU<br>AD SOCIAL DE LAS EMPRES<br>, 28009 MADRID                                                                                                    | TÓNOMO, DE L                                  | A ECONOMÍA SOCIAL Y DE LA                                           |

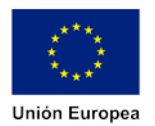

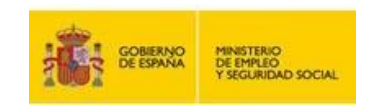

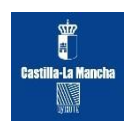

Después de entregar el impreso, el interesado recibirá por correo electrónico la comunicación de su **código de activación** que deberá introducir después de acceder a la siguiente dirección: <u>https://explotacion.mtin.gob.es/garantiajuvenil/login.action?request\_locale=es</u>. La pantalla que verá será la siguiente.

|                                                                                                    |                                                                                                    | Bi                                                                                                    | envenido Benvingut Ongi etorri Benvido                                      |
|----------------------------------------------------------------------------------------------------|----------------------------------------------------------------------------------------------------|----------------------------------------------------------------------------------------------------|-----------------------------------------------------------------------------|
|                                                                                                    | RNO MINISTERIO<br>ANNA DE EMPLIO<br>Y SEGURIDAD SOCIAL                                                 | 6                                                                                                    | ESTRATEGIA DE<br>EMPRENDIMIENTO Y<br>EMPLEO JOVEN<br>garantía juvenil       |
|                                                                                                    | Estrategia de Emprendimiento<br>y Empleo Joven                                                         | Sistema de Garantía Juvenil<br>Acceso jóvenes                                                                                  | Sistema de Garantía Juvenil<br>Acceso empresas                              |
| Entrada de                                                                                           | e usuarios                                                                                             |                                                                                                    |                                                                             |
|                                                                                                    |                                                                                                    |                                                                                                    |                                                                             |
| Si es la prim                                                                                        | iera vez que accedes al sistema                                                                        | Si ya has accedic                                                                                                    | do previamente al sistema                                                   |
|                                                                                                    | Nueva solicitud                                                                                        |                                                                                                    | Acceder                                                                     |
|                                                                                                    |                                                                                                    |                                                                                                    |                                                                             |
|                                                                                                    |                                                                                                    |                                                                                                    | v 1.2.14.7                                                                  |
|                                                                                                    |                                                                                                    |                                                                                                    |                                                                             |
|                                                                                                    |                                                                                                    |                                                                                                    |                                                                             |
|                                                                                                    |                                                                                                    |                                                                                                    |                                                                             |
| COBENNO                                                                                              | HINGTERIO<br>DE PHUCO<br>T SEGUNDAD JOCAL<br>T SEGUNDAD JOCAL                                          | UNIÓN EUROPEA                                                                                                    | esteatedia de<br>emperiodelestro y<br>emperiodelestro y<br>garantia juvenil |
| En este espacio podrás eno<br>la Garantía Juvenil, sobre t<br>y Empleo Joven e inscribin<br>Juvenil. | contrar toda la información sobre M<br>la Estrategia de Emprendimiento<br>te en el Sistema de Garantía | tapa del sittio<br>Infórmate acerca de la Estrategia de Emprendim<br>y Empleo Joven<br>Infórmate acerca de la Garantía Juvenil | Siguenos en:<br>niento <b>y t</b> witter                                    |

Para poder activar el usuario es necesario cumplimentar el siguiente documento a través del cual se solicita el DNI, correo electrónico y Código de Activación recibido por correo electrónico, a través del siguiente enlace.

https://explotacion.mtin.gob.es/garantiajuvenil/activarUsuario.action;jsessionid=-Bsq6Owtc57yUE4d3hQhvhMA

| Contraseña de un solo uso                      |                                                                   |       |
|------------------------------------------------|-------------------------------------------------------------------|-------|
| Introduce el código de activación que se te ha | facilitado al inscribirte en el Fichero                           |       |
| Documento identificativo (*)                   | Seleccione                                                        |       |
| Correo electrónico (*):                        |                                                                   |       |
| Código de activación (*):                      |                                                                   |       |
| Después de introducir los datos, pulsa en "Co  | ntinuar" e introduce el código SMS que recibirás en tu teléfono m | óvil. |

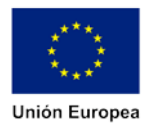

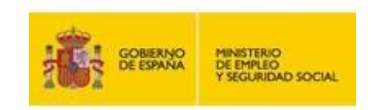

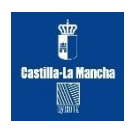

Posteriormente el sistema envía un mensaje SMS al teléfono móvil del usuario una clave de confirmación la cual deberá de incorporarse en la siguiente pantalla.

|                                             |                                                |                                               | goranda jarran                                |
|---------------------------------------------|------------------------------------------------|-----------------------------------------------|-----------------------------------------------|
| G                                           | Estrategia de Emprendimiento<br>y Empleo Joven | Sistema de Garantia Juvenil<br>Acceso jóvenes | Sistema de Garanta Juvenil<br>Acceso empresas |
| Activar us                                  | uario y elegir contraseña.                     |                                               |                                               |
| introduce la clave p<br>Notoduce la clave p | ue has recibile por SNS en ta béléhos mbél     |                                               |                                               |
| Cert                                        | 0                                              |                                               |                                               |
| Pulsa "Continuat"                           |                                                |                                               |                                               |
|                                             | n obligatana                                   |                                               |                                               |

Una vez incorporado el código SMS se procederá a **elegir la contraseña** que será la que permita el acceso al formulario de inscripción en el SNGJ y con la que podrá operar en el Sistema, siendo el usuario el NIF del Solicitante.

|                                                                                         |                                                                                                    |                             |                                                                     | gard                    | ntia juvenii                                                                              |
|-----------------------------------------------------------------------------------------|----------------------------------------------------------------------------------------------------|-----------------------------|---------------------------------------------------------------------|-------------------------|-------------------------------------------------------------------------------------------|
| $\widehat{\omega}$                                                                      | Estrategia de<br>y Empl                                                                                                 | Emprendimiento<br>leo Joven | Sistema de Garantia Juven<br>Acceso jóvenes                         | i Sistema d<br>Acce     | e Garantia Juvenil<br>io empresas                                                         |
| Activar us                                                                              | uario y elegir                                                                                                    | r contraseña.               | Paso 3                                                              |                         |                                                                                           |
| Tilono contrasella<br>Establico hi contra<br>Sistema Nacional di                        | seña: Soià la que te pe<br>s Garantia Jonesii                                                                           | rmita el acceso al forma    | tale de inocrigorie (la orquete serà la                             | WF = NE) y con la que p | odab spirar en el                                                                         |
| Nueva                                                                                   | сотазела (*)                                                                                                    |                             |                                                                     |                         |                                                                                           |
|                                                                                         |                                                                                                    |                             |                                                                     |                         |                                                                                           |
| Repet                                                                                   | ir cartrasela (*)                                                                                                    |                             |                                                                     |                         |                                                                                           |
| Repet                                                                                   | v contrasella (*)<br>s obligatorie.                                                                                     |                             |                                                                     |                         |                                                                                           |
| Repet<br>7 y surdreads: camps<br>Voiver                                                 | v cantasella (*)<br>1 obligatore<br>1944                                                                                |                             |                                                                     |                         | Costman                                                                                   |
| Repet<br>1 y sombreads, campo<br>Volver                                                 | v cartosofa (*)<br>r oblgatose<br>meat                                                                                  |                             |                                                                     |                         | Castinuar                                                                                 |
| Repet                                                                                   | or contracedia (*)<br>o obligations<br>DIAT<br>of engligations<br>of engligations<br>of engligations<br>of engligations |                             | Unice EUROPEA<br>United Fundamental                                 | é                       | Centre Lar<br>Astronopa pe<br>Sente Connector 9<br>Sente Connector 9<br>Sente Connector 9 |
| Repet<br>7 y sombreads: campo<br>Volver Lim<br>Control Control<br>De este espace podria | encontraction (*)                                                                                                    |                             | LINCH LUROPEA<br>UNITARIA LUROPEA<br>UNITARIA LURO<br>Mana del 1020 | Signeros                | Continuar<br>Burnantosa pa<br>emotio Aven<br>gonantio javenii                             |

Una vez elegida la contraseña, se procederá a la confirmación de usuario (DNI) y contraseña dando lugar al trámite de cumplimentación de la solicitud.

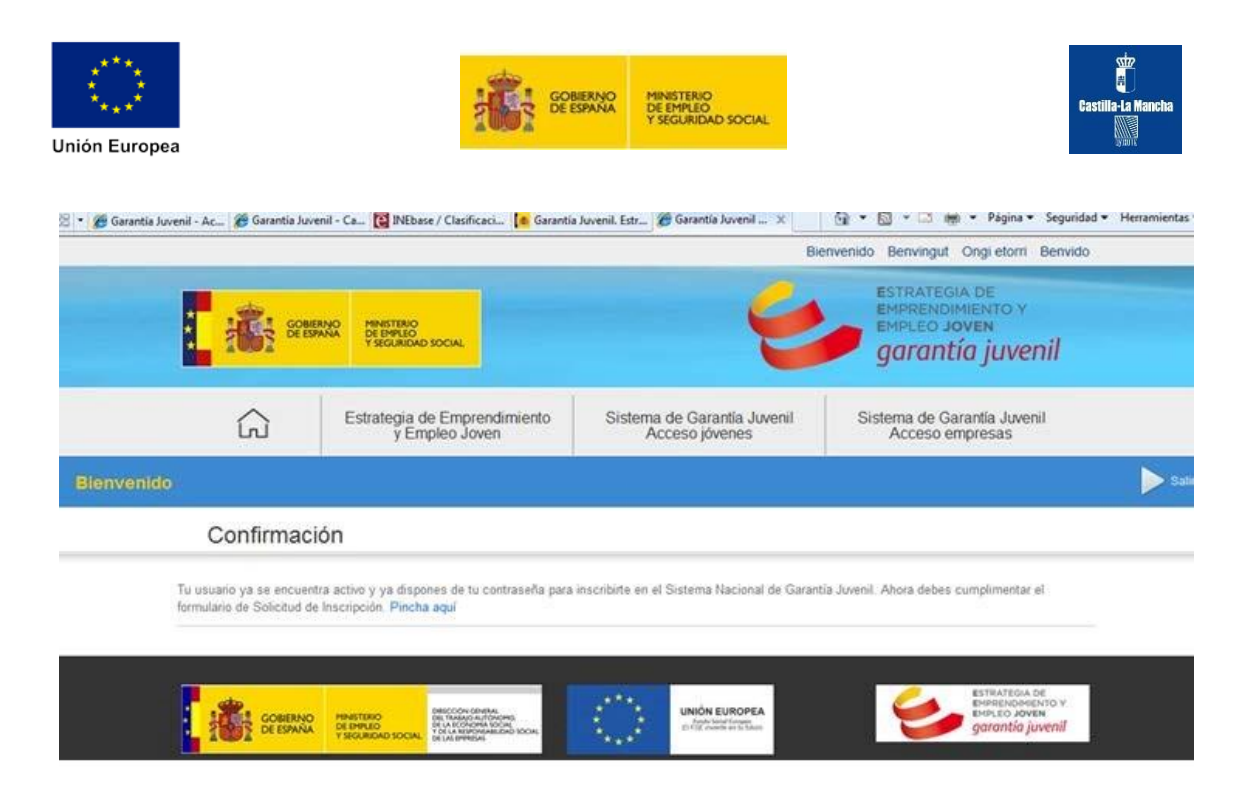

La cumplimentación de la solicitud se realizará de acuerdo con los plazos establecidos en el apartado 4.

## **3.5.** Carga masiva de usuarios

Una de las posibilidades que permite el sistema para acelerar el proceso de obtención de clave de activación es la **carga masiva de usuarios**.

A través de esta funcionalidad la **administración competente puede solicitar directamente al sistema el código de activación del participante**. El sistema enviaría el código al correo electrónico del beneficiario el cual, posteriormente, deberá de acceder a la página Web del sistema para su activación y así proceder a cumplimentar el formulario de solicitud.

En ningún caso esta funcionalidad supone una inscripción automática por parte del gestor en el sistema del beneficiario.

El procedimiento será el siguiente:

Toda aquella D.G. que esté interesada en dotar de código de activación a un colectivo de potenciales beneficiarios debe de cumplimentar el fichero Excel con la siguiente información de cada uno de los potenciales usuarios.

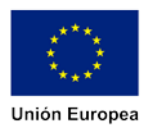

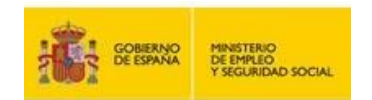

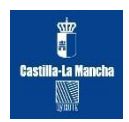

| <b>9</b> 10)           |                                                                                                    | Plantilla Car                     | gaMasivaUsuarios.sls=M | crosoft Excel                    |                            | -                                |                                                                      |
|------------------------|----------------------------------------------------------------------------------------------------|-----------------------------------|------------------------|----------------------------------|----------------------------|----------------------------------|----------------------------------------------------------------------|
| Proprietan             | - 11 - A A - Formulation - 30 - A - Formulation - 30 - A - Formulation - 30 - A - Formulation - 50 - 50 - 50 - 50 - 50 - 50 - 50 - 5 | Aliana Datos Mericar Vista Ar<br> | General -              | Formato Dar<br>condicionai - com | formato<br>tabla - ceida - | Elina Eliminar Formato<br>Caldar | E Autosuma<br>Relienar -<br>2 Derrar -<br>Hoddifficar<br>Hoddifficar |
| F11 • (                | A C                                                                                                    | 1                                 | I III                  | 10 P                             |                            |                                  |                                                                      |
|                        | TRATEGIA DE<br>IPRENDIHIENTO Y<br>IPLEO JOVEN<br>Irrantia juvenil                                                                    | 6                                 | Solicitu               | id de carga                      | masiva de u                | isuarios                         | Î                                                                    |
| Texto de bienvenida:   |                                                                                                    | 7                                 |                        | 1.                               | 1                          |                                  |                                                                      |
| 6 NIF/NIE              | Teléfono móvil                                                                                                    | email                             | Cod. Activación        | Cargado                          | Error                      |                                  |                                                                      |
| 8                      |                                                                                                    |                                   |                        |                                  |                            |                                  |                                                                      |
| 10                     |                                                                                                    |                                   |                        |                                  | 1                          |                                  |                                                                      |
| 11 12                  |                                                                                                    |                                   |                        |                                  |                            |                                  |                                                                      |
| 13                     |                                                                                                    |                                   |                        | -                                | -                          |                                  |                                                                      |
| 15                     |                                                                                                    |                                   |                        |                                  |                            |                                  |                                                                      |
| 17                     |                                                                                                    |                                   |                        |                                  |                            |                                  |                                                                      |
| 18                     |                                                                                                    |                                   |                        |                                  |                            |                                  |                                                                      |
| 20                     |                                                                                                    |                                   |                        |                                  |                            |                                  |                                                                      |
| 22                     |                                                                                                    |                                   |                        |                                  |                            |                                  |                                                                      |
| 24                     |                                                                                                    |                                   |                        |                                  |                            |                                  |                                                                      |
| 25 26                  |                                                                                                    |                                   |                        |                                  |                            |                                  |                                                                      |
| 27                     |                                                                                                    |                                   |                        |                                  |                            |                                  |                                                                      |
| 29                     |                                                                                                    |                                   |                        |                                  |                            |                                  |                                                                      |
| 31                     |                                                                                                    |                                   |                        |                                  |                            |                                  |                                                                      |
| 33                     |                                                                                                    |                                   |                        |                                  |                            |                                  |                                                                      |
| 34 + + H Hoja1 / Hoja2 | Hoja?                                                                                                    |                                   |                        | 0.1                              |                            | (his                             |                                                                      |
| Listo                  |                                                                                                    |                                   |                        |                                  | _                          | 10                               |                                                                      |
|                        |                                                                                                    |                                   |                        |                                  |                            |                                  | 19/10/2016                                                           |

- ✓ NIF/NIE
- ✓ Teléfono Móvil.
- ✓ Correo lelectrónico.

Dicho fichero se remitirá a la Viceconsejería de Empleo y Relaciones Laborales garantiajuvenilclm@jccm.es, la cual procederá a su carga masiva.

Una vez se obtengan los resultados por parte de la Viceconsejería de Empleo y Relaciones Laborales se remitirán los resultados a la D.G. solicitante.

#### **3.6. Otras formas de acceso**

La inscripción se debe de realizar por vía telemática en todos los casos con la excepción de aquellas personas que se encuentran en riesgo de exclusión social, que cuenten con el certificado que lo acredite, y/o discapacidad reconocida. Estas personas se podrán inscribir mediante la presentación del formulario adjunto en las oficinas de registro de la Administración General del Estado y de las Comunidades Autónomas y de las Entidades establecidas en el artículo 38.4 de la Ley 30/1992.

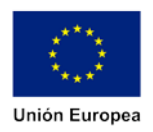

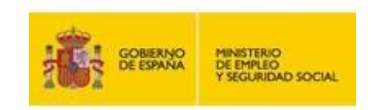

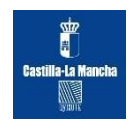

#### Modelo de formulario.

# Anexo I

| Nombre (*)<br>Documento identificativo (<br>Si eres extranjero comunitario<br>Si eres extranjero no comunit.<br>Sexo (*): O Ma | *): DNI<br>o, incorpora tu Número del C<br>ario, incorpora tu Número de<br>isculino | Certificado de Registro d<br>la Tarjeta de Identidad<br>Femenino                                                                                                    | e Residente Comunitario<br>I de Extranjero                                                                      |
|----------------------------------------------------------------------------------------------------|-------------------------------------------------------------------------------------|----------------------------------------------------------------------------------------------------|----------------------------------------------------------------------------------------------------|
| Nombre (*)<br>Documento identificativo (<br>Si eres extranjero comunitario<br>Si eres extranjero no comuniti                   | (*): DNI<br>o, incorpora tu Número del C<br>ario, incorpora tu Número de            | certificado de Registro o<br>la Tarjeta de Identidad                                                                                                    | e Residente Comunitario<br>I de Extranjero                                                                      |
| Nombre (*)                                                                                                    |                                                                                     |                                                                                                    |                                                                                                    |
|                                                                                                    | Apellido 1                                                                          | (*)                                                                                                    | Apellido 2                                                                                                    |
| SOLICITUD DI                                                                                                    | E INSCRIPCIÓN<br>(Esta solicitu                                                     | I AL SISTEM                                                                                                    | UNIÓN EUROPEA<br>Er / DE have to the future<br>A NACIONAL DE GARANTÍA JUVENIL<br>on la documentación requerida) |
| THE DE ESPANA                                                                                                    | MINISTERIO DE EMPLEO<br>Y SEGURIDAD SOCIAL                                          | RE REARCED CONTRACTOR<br>RECORD CONTRACTOR<br>RECORDER ANTIFACTOR<br>C LA REPORT SOCIAL V<br>C LA REPORT SOCIAL V<br>C L |                                                                                                    |

## **3.7 Procedimiento Ad Hoc**

Este procedimiento se aplicará para facilitar el desarrollo e implantación de la potestad recogida en el artículo 98 de la Ley 18/2014. Entre los supuestos de interés se encuentra el de proceder a la incorporación de solicitudes de inscripción en el fichero único del Sistema Nacional de Garantía Juvenil de jóvenes que potencialmente cumplían con los requisitos previstos en el artículo 97 del RDL 08/2014 y/o de la ley 18/2014 –así como en desarrollos posteriores-, en el momento en que participaron en actuaciones llevadas a cabo dentro del programa de Garantía Juvenil y que solicitaron su incorporación al fichero. Para la aplicación de este procedimiento será necesario que las acciones o medidas en las que participaron los jóvenes se hayan llevado a cabo con posterioridad a la entrada en vigor del Real Decreto-Ley 8/2014 de 4 de julio (hoy ya Ley 18/2014, de 15 de Octubre de aprobación de medidas urgentes para el crecimiento, la competitividad y la eficiencia), que supuso la creación del Fichero Telemático.

Se remitirán los <u>Formularios individuales de solicitud de inscripción</u> en el Sistema Nacional de Garantía Juvenil de cada uno de los jóvenes al Organismo Intermedio. Estos formularios deberán estar debidamente cumplimentados y contar con las declaraciones responsables correspondientes de "no recepción de acciones educativas y formativas" —en el supuesto de que la Autoridad remitente declare dicha situación no será necesario disponer de la declaración individual- junto a la de "participación en el SNGJ".

Posteriormente el Organismo Intermedio remitirá a la **Dirección General de Trabajo Autónomo, de la Economía Social y de la Responsabilidad Social de las Empresas** el listado con los datos de identificación y fecha de solicitud de inscripción y recepción de acciones por parte de los jóvenes.

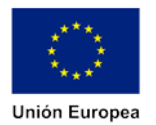

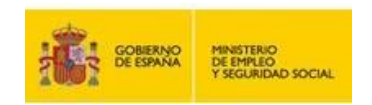

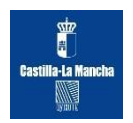

Tras la recepción por parte de la Dirección General de la información solicitada, se procederá a la grabación de los datos recibidos para presentar a fecha de efectos la que se incorpore en la remisión de solicitudes de inscripción en el Sistema Nacional de Garantía Juvenil. Dicha información grabada será sometida al proceso automático de comprobación de los datos para emitir las resoluciones correspondientes (positivas o negativas según se cumplan o no con los requisitos de inscripción).

1.- <u>Formularios/solicitudes incompletas</u>: Aquellos formularios que no contengan la información mínima y obligatoria para proceder a la inscripción, serán puestos en conocimiento del interlocutor que remite los mismos para que proceda a su corrección y poder procesarlos adecuadamente.

Desde el equipo de apoyo y grabación de datos de Garantía Juvenil ubicado en la Dirección General se remitirá un fichero donde aparecerán el número de solicitudes correctas y aquellas incorrectas, con indicación de los datos obligatorios específicos que puedan faltar o que estuvieran incorrectos.

El interlocutor remitirá los datos corregidos al equipo de apoyo para su correcto procesamiento. Para ello se establecerán los cauces de comunicación adecuados.

Ambas partes acordarán y establecerán el mecanismo de coordinación en base a lo indicado en este documento, incluyendo plantillas, formularios, etc.

2.- <u>Formularios/solicitudes **completas**</u>: Aquellos formularios que estén correctos serán grabados en el Fichero del SNGJ y sometidos al proceso automático habitual para la comprobación de requisitos (edad, no ocupado, no estar estudiando, no estar formándose,) tras el cual la aplicación emitirá una resolución aprobatoria o denegatoria de inscripción.

# **3.8 Usuarios registrados**

Una vez que el interesado se ha dado de alta en el sistema podrá recibir ofertas del catálogo de actuaciones que se recogen en el Plan de Implantación de la Garantía Juvenil y/o en la Estrategia de Emprendimiento y Empleo Joven a través de su Comunidad Autónoma, la Administración General del Estado, las entidades que colaboran en la gestión del Fondo Social Europeo o de las empresas que deseen aplicarse alguno de los incentivos previstos en la normativa vigente para la contratación de jóvenes.

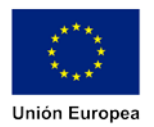

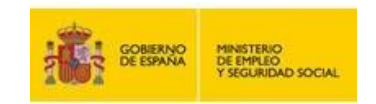

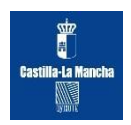

## 4. Formulario de solicitud

Una vez que se accede al sistema, el siguiente paso será cumplimentar la solicitud de inscripción la cual se lleva a cabo a través de diez fases:

#### Fase 1. Requisitos previos.

| Ante                 | guisitos previos<br>es de continuar, es necesario que manifiestes tu compromiso de participación activa y realices las                                                                                                    |
|----------------------|----------------------------------------------------------------------------------------------------|
| sigu                 | ientes declaraciones responsables:                                                                                                    |
| activ                | COMPROMISO DE PARTICIPACIÓN ACTIVA: Manifiesto voluntariamente y con conocimiento, mi interés en<br>participar en el Sistema Nacional de Garantía Juvenil, mediante la adquisición de un compromiso de participació<br>a en las actuaciones que se desarrollen en el marco de la Garantía Juvenil. |
|                      | DECLARACIÓN RESPONSABLE DE ESTUDIOS: Declaro responsablemente que cumplo una de las siguientes<br>condiciones:                                                                                                    |
|                      | No haber recibido acciones educativas en los últimos 90 días.                                                                                                    |
|                      | O Haber recibido acciones educativas que no conllevan más de 40 horas mensuales en los últimos 90 días.                                                                                                    |
|                      | C Haber finalizado mi participación en el sistema educativo y no haber recibido acciones educativas que<br>conlleven más de 40 horas mensuales en los últimos 30 días.                                                                                                    |
|                      | DECLARACIÓN RESPONSABLE DE FORMACIÓN: Declaro responsablemente que cumplo una de las<br>siguientes condiciones:                                                                                                    |
|                      | No haber recibido acciones formativas en los últimos 30 días.                                                                                                    |
|                      | Maber recibido acciones formativas que no conllevan más de 40 horas mensuales en los últimos 30 días.                                                                                                    |
|                      | DECLARACIÓN RESPONSABLE EMPADRONAMIENTO: Declaro responsablemente que me encuentro<br>empadronado en una localidad del territorio nacional español.                                                                                                    |
| ebes te<br>ealizar l | ener en cuenta que el Ministerio de Empleo y Seguridad Social y tu Comunidad Autónoma se reservan el derecho<br>as comprobaciones oportunas sobre la veracidad de los datos aportados.                                                                                                    |

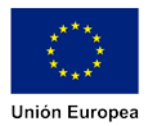

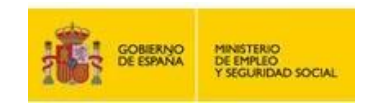

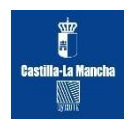

#### Fase 2. Cumplimentación de datos personales.

| VIF - 4686129                                           | 4 J                                                                                                    |                                                                                                    |
|---------------------------------------------------------|----------------------------------------------------------------------------------------------------|----------------------------------------------------------------------------------------------------|
|                                                         |                                                                                                    |                                                                                                    |
| Seleccione                                              |                                                                                                    |                                                                                                    |
| ESPAÑA                                                  | •                                                                                                    |                                                                                                    |
| ) Sí 🔘 No 🛛 Clase/s:                                    |                                                                                                    | *                                                                                                    |
| ) Sí 🔘 No                                               |                                                                                                    |                                                                                                    |
| ) Sí      No<br>requerida por cualquiera de las Admini: | straciones v/o Organizacion                                                                                                    | es participantes )                                                                                                    |
|                                                         |                                                                                                    |                                                                                                    |
|                                                         |                                                                                                    |                                                                                                    |
|                                                         |                                                                                                    |                                                                                                    |
| Esc                                                     | Dico                                                                                                    | Puorta:                                                                                                    |
|                                                         | Seleccione  Seleccione  Selec | Seleccione  Seleccione  Selecc |

| Móvil (*):              | Teléfono: |  |
|-------------------------|-----------|--|
| Correo electrónico (*): |           |  |

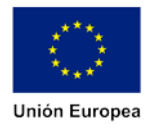

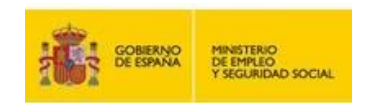

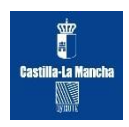

|                    | ccion que domicilio | do otra dimonión, oo t | emorés como dotos do osuío no | atal los mismos que constan en los |
|--------------------|---------------------|------------------------|-------------------------------|------------------------------------|
| datos de domicilio |                     | de dua dirección, se n | unaran como datos de envio po | star ros imanos que consten en ros |
| Otra direcci       | ón                  |                        |                               |                                    |
| Tipo de vía (*):   |                     |                        |                               |                                    |
|                    | *                   |                        |                               |                                    |
| Nombre de la v     | ía (*):             |                        |                               |                                    |
|                    |                     |                        |                               |                                    |
| Nº (*):            | Bloque:             | Esc.:                  | Piso:                         | Puerta:                            |
|                    |                     |                        |                               |                                    |
| Códiqo Postal      | (*): Provincia (*): |                        | Municipio (*):                | -                                  |
|                    |                     | <b>*</b>               |                               |                                    |
| O Apartado de      | e correos           |                        |                               |                                    |
| Apartado de co     | rreos (*):          |                        |                               |                                    |
| Cádico postol /    | *). Drovincia /*):  |                        | Municipio (*)-                |                                    |
| Codiĝo postal (    | ). Flowincia ( ).   | -                      | Municipio ( ).                |                                    |
|                    |                     |                        |                               |                                    |
|                    | 115 - 1 - 2         |                        |                               |                                    |
|                    | ampo obligatorio    |                        |                               |                                    |

Fase 3. Datos de carácter socioeconómico.

| Situación familiar:                                                       | Seleccione | • | Régimen uso                                                  | Seleccione | • |
|---------------------------------------------------------------------------|------------|---|--------------------------------------------------------------|------------|---|
| Nº de miembros de la unidad<br>familiar (*):<br>(incluyéndote tú también) | 0          |   | Nº hijos (*):                                                |            |   |
| Personas a tu cargo (*):<br>(dependientes/hijos/padres/otros)             | © Sí ◉ No  |   | Nº de personas a tu<br>cargo:                                |            |   |
| Nº personas de la unidad<br>familiar sin empleo (*):                      |            |   | Rango de ingresos<br>mensuales de la unidad<br>familiar (*): | Seleccione |   |

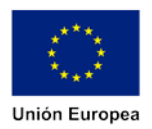

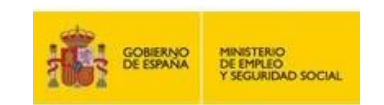

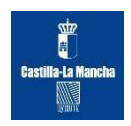

#### Fase 4. Estudios.

| Estudios                                            |                                 |             |              |                          |                   |                       |
|-----------------------------------------------------|---------------------------------|-------------|--------------|--------------------------|-------------------|-----------------------|
| ¿Tienes estudios?:                                  | 🔘 Sí 🔍 No                       |             |              |                          |                   |                       |
| Tipo de formación (*):                              | Seleccione .                    | 2           |              |                          | ~                 | ]                     |
| Institución:                                        |                                 |             |              |                          |                   |                       |
| Especialidad (*):                                   | Seleccione .                    |             |              |                          | -                 | ]                     |
| Fecha de obtención (*)                              | E.                              | 餔           | Nº ho        | ras acción educat        | iva (*):          |                       |
| Duración acción educa<br>(expresada en días, semana | ativa (*):<br>as, meses o años) |             | Seleccione . |                          |                   |                       |
| (*) y sombreado: camp                               | oo obligatorio                  |             |              | Bornar                   | Modificar         | Aliadir               |
| Tipo de<br>formación E                              | specialidad                     | Institución | Fecha        | № horas aco<br>educativa | ción Durac<br>edu | ción acción<br>cativa |
|                                                     |                                 |             |              |                          |                   |                       |
|                                                     |                                 |             |              |                          |                   |                       |

#### Fase 5. Idiomas e Informática.

| engua materna (*):                                            | Seleccione un idioma     |                                                       |
|---------------------------------------------------------------|--------------------------|-------------------------------------------------------|
| Otros idiomas                                                 | Seleccione un idioma     |                                                       |
| Capacidad lingüística<br>Comprender:<br>Seleccione un nivel 🔤 | Hablar:                  | Escribir:<br>Seleccione un nivel                      |
| 27 27 27 27 27 27 27 27 27 27 27 27 27 2                      |                          |                                                       |
| *) y sombreado: campo obliga<br>Idioma Comp                   | torio<br>render Hablar E | Borrar Modificar Añadir<br>Escribir Certificado Si/No |
| *) y sombreado: campo obliga<br>Idioma Comp<br>Informática    | torio<br>render Hablar E | Borrar Modificar Añadir<br>Escribir Certificado Si/No |

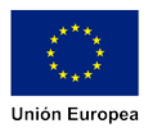

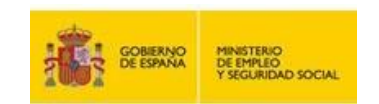

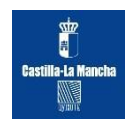

# Fase 6. Formación complementaria.

| ormación comple                                | ementaria                 |                    |             |          |
|------------------------------------------------|---------------------------|--------------------|-------------|----------|
| as recibido formación co                       | omplementaria?: 🔘 Sí 💿 No |                    |             |          |
| Formación compleme                             | entaria                   |                    |             |          |
| Tipo de formación (*):                         | Seleccione                |                    |             |          |
| Entidad acreditadora:                          |                           |                    |             |          |
| Nombre del curso:                              |                           |                    |             |          |
| Fecha obtención (*):                           |                           | Nº horas del curso | o (*):      |          |
| Duración del curso (*):<br>(expresada en días, | Seleccione 💌              | 1                  |             |          |
| Descripción:                                   |                           |                    |             | *        |
|                                                |                           |                    |             |          |
|                                                |                           |                    |             |          |
|                                                |                           |                    |             |          |
| (*) y sombreado: camp                          | o obligatorio             | Borrar             | Medificar   | Ainadh   |
| Tipo de No                                     | ombre del Fecha           | Entidad №          | Descripción | Duración |
| ionnacion c                                    | cuiso obtención           | acreultauora noras |             |          |

# Fase 7. Experiencia Laboral.

| Experiencia laboral                     |                 |                        |             |
|-----------------------------------------|-----------------|------------------------|-------------|
| ¿Tienes Experiencia 🛛 🔊 Sí<br>Laboral?: | No              |                        |             |
| Experiencia laboral<br>Empresa (*):     |                 | Autónomo:              |             |
| Sector (*): Seleccione                  |                 |                        | *           |
| ¿Sigo trabajando?:                      | C Sí<br>C No    |                        |             |
| Fecha de inicio (*):                    | i               | Fecha de finalización: | Ħ           |
| Puesto (*): Seleccione                  |                 |                        | -           |
| (*) y sombreado: campo ob               | ligatorio       | Borrar Modifie         | sar Añaidir |
| Empresa                                 | Fecha de inicio | Fecha de finalización  | Puesto      |
|                                         |                 |                        |             |
| Volver Limpiar                          |                 |                        | Siguiente   |
|                                         |                 |                        |             |

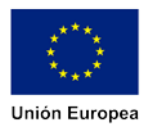

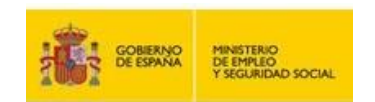

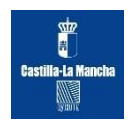

#### Fase 8. Intereses.

| Disponibilidad                                           | 🥅 Movilidad geográfica                      | Movi        | lidad geográfica a otra comunidad        |
|----------------------------------------------------------|---------------------------------------------|-------------|------------------------------------------|
| Extranjero Disponibilidad viajar                         | nacional<br>Jornada completa                | auto        | noma<br>ada parcial                      |
|                                                          |                                             |             |                                          |
| Intereses profesionales (pue<br>Autónomo / Interés en em | des elegir un máximo de 6)<br>oprender      |             |                                          |
| Artístico                                                | Atención al público                         | 🔲 Bienesta  | r físico 📄 Comunicación                  |
| 📄 Diseño                                                 | Formativo                                   | 🔲 Gestión   | 📺 Humanístico                            |
| 📄 Investigación científica                               | Jurídico                                    | 📄 Logística | Manipulativo                             |
| Medioambiente                                            | 🔲 Nuevas tecnologías                        | Salud       | E Seguridad                              |
| 📄 Socio comunitario                                      | Técnico                                     |             |                                          |
|                                                          |                                             |             |                                          |
| Definete (puedes elegir un m                             | náximo de 3)                                |             |                                          |
| Ordenado                                                 | Con capacidad de análisis                   |             | Con capacidad para trabajar en<br>equipo |
| Buen comunicador                                         | Puntual                                     |             | Proactivo                                |
| Interés por el                                           | Orientado a retos / resolución<br>problemas | n de        |                                          |
| aprendizaje                                              |                                             |             |                                          |

#### Fase 9. Declaración de conformidad.

| Declara     | ión responsable                                                                                              |
|-------------|----------------------------------------------------------------------------------------------------|
| DEC         | ARO BAJO MI RESPONSABILIDAD (*)                                                                              |
| Que         | on ciertos los datos consignados en la presente solicitud.                                                   |
| Que         | onozco la obligación de comunicar al Ministerio de Empleo y Seguridad Social cualquier variación             |
| que         | udiera producirse en lo sucesivo.                                                                            |
| Protecc     | in de datos                                                                                                  |
| a presen    | e solicitud contiene datos de carácter personal que forman parte de un fichero titularidad de la Dirección   |
| Seneral d   | I Trabajo Autónomo, de la Economía Social y de la Responsabilidad Social de las Empresas C/ Pio              |
| Baroja, 6   | 8071 MADRID, cuya finalidad es la atención y gestión en el marco de la Garantía Juvenil. Todos los datos     |
| solicitado  | señalados como obligatorios son necesarios y la negativa a suministrarlos supondrá la imposibilidad de       |
| prestar la  | tención señalada.                                                                                            |
| Asimismo    | sus datos podrán ser objeto de cesión a los sujetos, entidades y Administraciones Públicas que               |
| participen  | en el Sistema Nacional de Garantía Juvenil y a la Administración General del Estado y otras                  |
| Administr   | ciones Públicas para la comprobación de la veracidad de los datos.                                           |
| El ejercici | de los derechos de acceso, rectificación, cancelación y oposición, establecidos en la Ley Orgánica           |
| 15/1999, d  | e 13 de diciembre, podrá llevarios a cabo a través de un escrito dirigido a la Dirección General del Trabajo |
| Autónomo    | de la Economía Social y de la Responsabilidad Social de las Empresas.                                        |
| HE L        | EDO Y ACEPTO LAS CONDICIONES (*)                                                                             |
| Autoriza    | ión de verificación de datos                                                                                 |
| Auto        | zo a la Dirección General del Trabajo Autónomo, de la Economía Social y de la Responsabilidad                |
| Soci        | l de las Empresas a que compruebe la veracidad de los datos de identidad, edad, residencia,                  |
| estur       | ios-formación y afiliación a la S.S., mediante la consulta de los datos disponibles en la                    |
| Adm         | instración General del Estado y otras Administraciones Públicas, para la resolución de esta Solicitud,       |
| previ       | ta en el artículo 100 del Real Decreto-Ley 8/2014. (*)                                                       |
| ampo obl    | gatorio                                                                                                    |

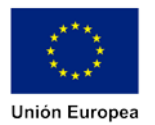

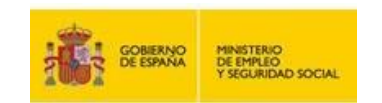

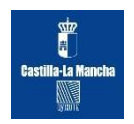

#### Fase 10. Firma de la inscripción.

Dicha firma se produce incorporando en la solicitud el código alfanumérico remitido por mensaje de texto en el móvil asignado. De dicha firma se podrá obtener copia de la misma en documento pdf.

Posteriormente el sistema enviará al buzón de notificaciones del usuario registrado en el Sistema Nacional de Garantía Juvenil el resultado del proceso de inscripción.

| SOLICITUD ACEPTADA<br>Tu solicitud ha sido aceptada. En poco tiempo recibirás en ta buzón de notificaciones el resultado del proceso de                                                                                                    |
|----------------------------------------------------------------------------------------------------|
| inscripción                                                                                                    |
| Gracian                                                                                                    |
|                                                                                                    |
| Numero de ingreso de la soucitud                                                                                                    |
| Tipo (NF/NE)                                                                                                    |
| Nº de documento del inscrito                                                                                                    |
| Nombre del inscrito                                                                                                    |
| Apellidos del inscrito :                                                                                                    |
| Fecha de recepción de la solicitud                                                                                                    |
| Hora de recepción de la solicitud :                                                                                                    |
| Recuerda que una vez formalizada la inscripción, tu Comunidad Autónoma y la Administración General del Estado, cada<br>una en el marco de sus competencias, las empresas que consideren aplicarse alguno de los incentivos previstos en la |

#### 5. Acceso al listado de avisos.

Una vez que el beneficiario está inscrito en el Sistema Nacional de Garantía Juvenil, podrá acceder a la aplicación en cualquier momento para modificar sus datos o para consultar el listado de **Avisos**, a través del cual se le **informa de falta de datos y campos no rellenados** en la Solicitud de Inscripción, así como de cualquier modificación de su estado en el Sistema Nacional de Garantía Juvenil. Con el tiempo lo que se pretende es informar sobre las ofertas a las que puede acceder, tanto de formación como de empleo.

| Entrada de usuarios                                                                                                    |
|----------------------------------------------------------------------------------------------------|
|                                                                                                    |
| Acceso mediante usuario/contraseña                                                                                                    |
| Introduce tu usuano (DNI/NIE) y la contraseña que has elegido cuando<br>introdujiste el código de activación.                            |
| En el caso de que no la recuerdes puedes volver a generar la contraseña<br>a través del enlace "¿Has olvidado tu contraseña de acceso?". |
| Usuario                                                                                                    |
|                                                                                                    |
| Contraseña                                                                                                    |
|                                                                                                    |
| 1540                                                                                                    |
| Inserte aqui las palabras de la imagen:                                                                                                  |
|                                                                                                    |
| Entrar                                                                                                    |
|                                                                                                    |
|                                                                                                    |

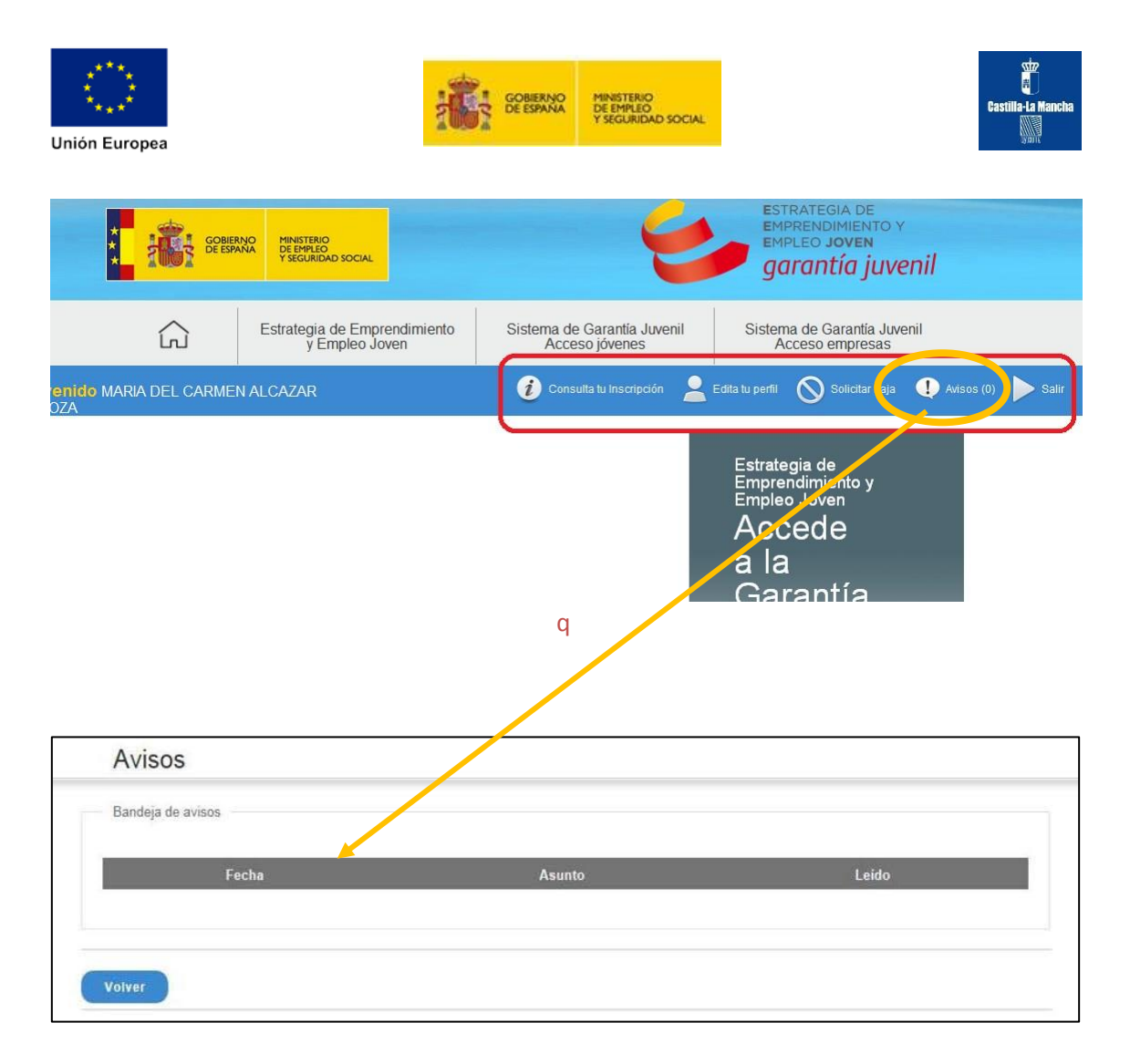

# 6. Denegación de inscripción en el Sistema Nacional de Garantía Juvenil

En el caso de que, por cualquier motivo, en el proceso de inscripción en el Sistema de Garantía Juvenil, al beneficiario no se le dejara continuar con la inscripción, éste **podrá rehacer su solicitud subsanando las deficiencias que la propia aplicación le avise**. Para ello el sistema le permite usar los datos que se encuentren disponibles en el SNGJ para su modificación.

|                | SOBERN       | O MINISTERIO<br>DE EMPLEO<br>Y SEGURIDAD SOCIAL |                             | 4                            | ESTRATEGIA DE<br>EMPRENDIMIENTO<br>EMPLEO JOVEN<br>GARADEÍA IUN                            | y want             |       |
|----------------|--------------|-------------------------------------------------|-----------------------------|------------------------------|--------------------------------------------------------------------------------------------|--------------------|-------|
|                | ڈDesez       | a usar los datos que se enc                     | uentran disponibles e<br>Si | n el fichero del Siste<br>No | ma Nacional de Garantía Juvenil?                                                           | i                  |       |
| ienvenido MARI | A DEL CARMEN | ALCAZAR                                         | 0.0                         |                              | Estrategia de<br>Emprendimiento y<br>Empleo Joven<br>Accede<br>a la<br>Garantía<br>Juvenil | <b>()</b> Ангос () | Salir |

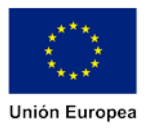

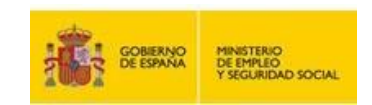

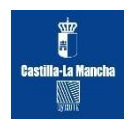

| DATOS 03 | Datos socioeconómico                                                                         | s                            |                                         |                                                              |                      |   |
|----------|----------------------------------------------------------------------------------------------|------------------------------|-----------------------------------------|--------------------------------------------------------------|----------------------|---|
| T        | № de miembros de la unidad fami<br>Rango de ingresos mensuales de<br>Datos socioeconómicos 🥹 | iliar es un c<br>la unidad f | ampo obligatorio.<br>amiliar es un camp | o obligatorio.                                               |                      |   |
|          | Situación familiar:                                                                          | Soltero/a                    | a 💌                                     | Régimen uso<br>domicilio:                                    | Vivienda en alquiler | • |
|          | Nº de miembros de la unidad<br>familiar (*):<br>(incluyéndote tú también)                    |                              | Θ                                       | № hijos (*):                                                 | 0                    |   |
|          | Personas a tu cargo (*):<br>(dependientes/hijos/padres/otros)                                | 🔘 Sí 🌘                       | No                                      | № de personas a tu<br>cargo:                                 |                      |   |
|          | Nº personas de la unidad familiar sin empleo (*):                                            | 1                            |                                         | Rango de ingresos<br>mensuales de la unidad<br>familiar (*): | Seleccione           |   |
|          | (*) y sombreado: campo obligatori                                                            | io                           |                                         |                                                              |                      |   |

Dichas deficiencias podrán ser atendidas y modificadas siempre y cuando no sean referentes a los requisitos básicos para ser beneficiario del Sistema Nacional de Garantía Juvenil (edad máxima de 30 años, no haber recibido formación ni trabajado en los 30 días anteriores a la inscripción, etc.). No obstante, en el caso de que los requisitos incumplidos sean relativos a los plazos establecidos en cuanto a los días naturales transcurridos desde el último trabajo o actividad formativa o educativa, el beneficiario podrá intentar de nuevo su inscripción en el Sistema, una vez cumplidos esos períodos.

En este sentido, y a modo de ejemplo, si a día de hoy una persona acaba de cesar su actividad laboral y se encuentra en situación de desempleo, no podría inscribirse en el Sistema, pero transcurridos 30 días naturales de la finalización del contrato laboral cumpliría con el requisito establecido en este supuesto y podría ser beneficiario.

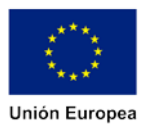

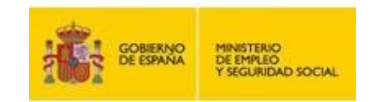

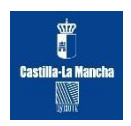

| _                                                                | ¿Tienes Experiencia                                                                                                    |                    |                          | r                                   |                  |
|------------------------------------------------------------------|----------------------------------------------------------------------------------------------------|--------------------|--------------------------|-------------------------------------|------------------|
|                                                                  | Laboral?:                                                                                                    |                    |                          |                                     |                  |
|                                                                  | Empresa (*): XXXXXXXXXXXXXXXXXXXXXXXXXXXXXXXXXXXX                                                                                                    | 000000000          | Autónomo:                | E C                                 |                  |
|                                                                  | Secto Otros servicios                                                                                                    |                    |                          | •                                   |                  |
|                                                                  | ¿Sigo trabajando?:                                                                                                    | Sí<br>No           |                          |                                     |                  |
|                                                                  | Fecha de inicio (*): 10/05/2011                                                                                                    | 💾 Fecha d          | le finalización:         |                                     |                  |
|                                                                  | Puest Técnicos; profesionales de apoyo (*):                                                                                                    |                    |                          |                                     |                  |
|                                                                  | (*) y sombreado: campo obligatorio                                                                                                    |                    | Borrar                   | Modificar Aliadir                   |                  |
|                                                                  | Empresa                                                                                                    | Fecha de<br>inicio | Fecha de<br>finalización | Puesto                              |                  |
|                                                                  | XXXXXXXXXXXXXXXXXXXXXXXXXXXXXXXXXXXXXX                                                                                                    | 10/05/2011         |                          | Técnicos; profesionales de<br>apoyo |                  |
|                                                                  |                                                                                                    |                    |                          |                                     |                  |
|                                                                  |                                                                                                    |                    |                          |                                     |                  |
|                                                                  | Volver                                                                                                    |                    |                          | Siguient                            | e                |
| ESES 08                                                          | Volver Limpiar                                                                                                    |                    |                          | Siguient                            | e                |
| ESES 08                                                          | Volver Limpiar                                                                                                    |                    |                          | Siguient                            | e                |
| eses 08                                                          | Volver Limpiar                                                                                                    |                    |                          | Siguient                            | e                |
| ESES 08<br>Experi                                                | Volver Limpiar<br>encia laboral                                                                                                    |                    |                          | Siguient                            | e                |
| ESES 08<br>Experi                                                | Volver Limpiar<br>encia laboral<br>e la condición de no haber trabajado                                                                                                    | o en los 30 días : | naturales anteriore      | Siguient                            | e data tación de |
| ESES 08<br>Experi<br>No cumpl<br>¿Tienes E<br>Laboral?:          | Volver Limplar<br>encia laboral<br>e la condición de no haber trabajado<br>Experiencia © Sí © No                                                                                                    | o en los 30 días i | naturales anteriore      | Siguient<br>s a la fecha de present | e<br>tación de   |
| ESES 08<br>Experi<br>No cumpl<br>¿Tienes E<br>Laboral?:<br>Expo  | Volver       Limpiar         encia laboral       e la condición de no haber trabajado         experiencia       Image: Si Image: No         eriencia laboral       Image: Si Image: No                                                                                                    | o en los 30 días i | naturales anteriore      | Siguient                            | e<br>tación de   |
| ESES 08<br>Experi<br>No cumpl<br>¿Tienes E<br>Laboral?:<br>Empre | Volver       Limpiar         encia laboral       e la condición de no haber trabajado         experiencia       Image: Si Image: Si Imag | o en los 30 días i | naturales anteriore      | s a la fecha de present             | e<br>tación de   |

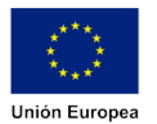

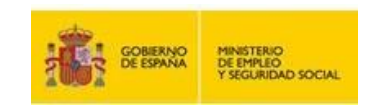

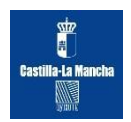

#### 7. Cómo darse de alta en el sistema. EMPRESAS

El acceso a la aplicación es realizada a través de la siguiente pantalla de autenticación que presenta el sistema.

Acceso Empresas

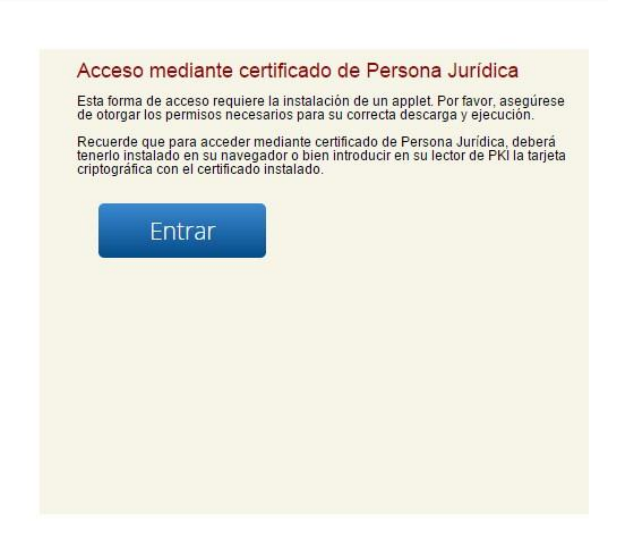

La autenticación en este caso se podrá realizar a través del certificado de persona jurídica, por lo que antes de acceder hay que asegurarse de tener instalado un certificado válido o de disponer de un lector PKI (según el caso).

Si el usuario entra por primera vez le aparecerá el siguiente formulario de alta.

|                                                | IERNO MINISTERIO<br>DE EMPLEO<br>Y SEGURIDAD SOCIAL                                                                                           | 6                                                                                                    | ESTRATEGIA DE<br>EMPRENDIMIENTO Y<br>EMPLEO JOVEN<br>garantía juvenil         |
|------------------------------------------------|----------------------------------------------------------------------------------------------------|----------------------------------------------------------------------------------------------------|-------------------------------------------------------------------------------|
| ŵ                                              | Estrategia de Emprendimiento<br>y Empleo Joven                                                                                                | Sistema de Garantía Juvenil<br>Acceso jóvenes                                                                                        | Sistema de Garantía Juvenil<br>Acceso empresas                                |
| envenido                                       |                                                                                                    |                                                                                                    | ► Salin                                                                       |
| Alta empr                                      | esa                                                                                                    |                                                                                                    |                                                                               |
| Datos empresa                                  |                                                                                                    |                                                                                                    |                                                                               |
| Razón social (*)                               |                                                                                                    |                                                                                                    |                                                                               |
| Correo electrónico (                           | 0                                                                                                    |                                                                                                    |                                                                               |
| leléfono (*)                                   |                                                                                                    |                                                                                                    |                                                                               |
| (*) Su empres<br>información q<br>Ley Orgánica | a, como sujeto que participa en el SNGJ, pue<br>la únicamente podrá ser utilizada en el marco<br>15/1999, de 13 de diciembre, de Protección c | de consultar si un joven es beneficiario del SNG<br>o de dicho Sistema, quedando obligado a la obs<br>la Datos de Carácter Personal. | 3J. Por ello, se la va a facilitar una<br>ervancia de las disposiciones de la |
|                                                | obligatorio                                                                                                    |                                                                                                    |                                                                               |
| sombreado: campo                               |                                                                                                    |                                                                                                    |                                                                               |
| sombreado: campo                               |                                                                                                    |                                                                                                    |                                                                               |

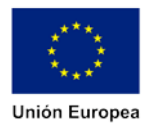

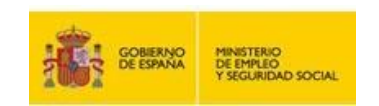

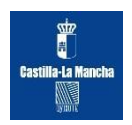

Una vez autenticado, y tratándose de un usuario Empresa, el sistema muestra la siguiente pantalla.

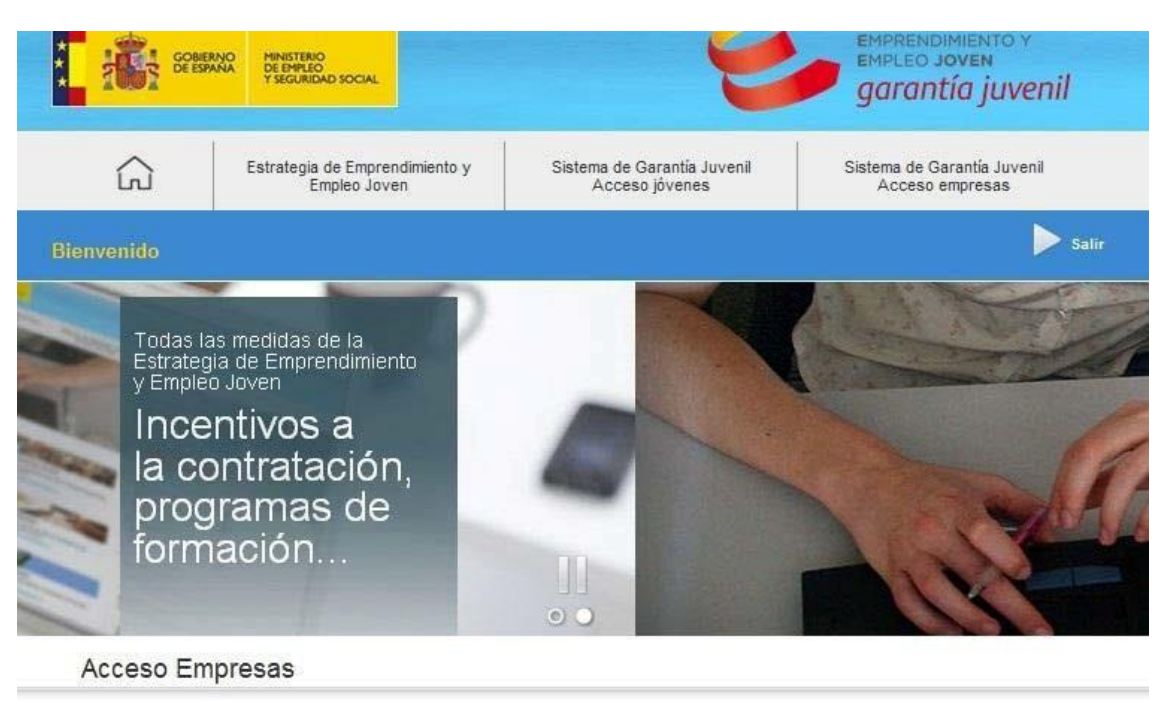

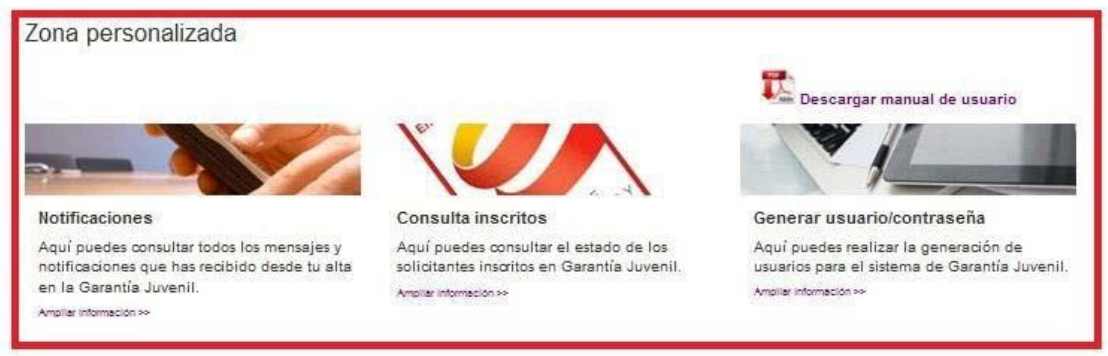

Tenemos disponible en la parte inferior la zona personalizada del usuario la cual nos da acceso a tres enlaces para acceder a las funcionalidades disponibles:

- Consulta jóvenes inscritos en el sistema.
- Acceso al área de notificaciones del usuario.
- Generar usuario/contraseña

A continuación, en los siguientes apartados de este manual, se aborda cada una de estas funcionalidades.

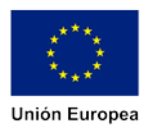

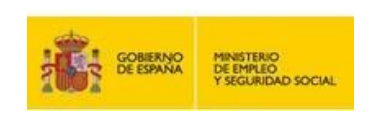

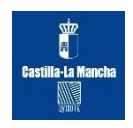

Si seleccionamos la opción Consulta inscritos el sistema nos redirige al siguiente formulario:

|                                       | ERAO MINISTERIO<br>PANA DE EMPLEO<br>T SEGURDAD SOCIAL | 6                                             | ESTRATEGIA DE<br>EMPRENDIMIENTO Y<br>EMPLEO JOVEN<br>garantía juvenil |
|---------------------------------------|--------------------------------------------------------|-----------------------------------------------|-----------------------------------------------------------------------|
| ŵ                                     | Estrategia de Emprendimiento<br>y Empleo Joven         | Sistema de Garantía Juvenil<br>Acceso jóvenes | Sistema de Garantía Juvenil<br>Acceso empresas                        |
| Bienvenido                            |                                                        |                                               | Salir                                                                 |
| Consulta                              | de Jóvenes beneficiarios d                             | le la Garantia Juvenil                        |                                                                       |
| Dato Identificativo<br>Docun<br>Prime | nento identificativo (*): NIF •                        |                                               |                                                                       |
| (*) y sombreado campo                 | obligationo                                            |                                               |                                                                       |
| Volver                                |                                                        |                                               | Aceptar                                                               |

Mediante este formulario podemos consultar los distintos jóvenes inscritos en la aplicación filtrando por dos campos obligatorios: documento identificativo y primer apellido. Una vez introducidos los datos obligatorios pulsamos el botón Aceptar.

Si los datos introducidos corresponden con un usuario registrado obtendremos un mensaje como el siguiente:

| i 👬 📽      | NERINO DE EMILEO<br>DE EMILEO<br>7 SEGURIDAD SOCIAL                                                    |                                                                                                    | ESTRATEGIA DE<br>EMPRENDIMIENTO Y<br>EMPLEO JOVEN<br>garantía juvenil |
|------------|----------------------------------------------------------------------------------------------------|----------------------------------------------------------------------------------------------------|-----------------------------------------------------------------------|
| ۵          | Estrategia de Emprendimiento<br>y Empleo Joven                                                         | Sistema de Garantia Juvenil<br>Acceso jóvenes                                                                       | Sistema de Garantía Juvenil<br>Acceso empresas                        |
| Bienvenido |                                                                                                    |                                                                                                    | Salir                                                                 |
|            |                                                                                                    |                                                                                                    |                                                                       |
| Consulta   | de Jóvenes beneficiarios d                                                                             | le la Garantia Juvenil                                                                                              |                                                                       |
| Consulta   | de Jóvenes beneficiarios d<br>Se ha comprobado correctamente (<br>juvenil con los datos disponibles en | le la Garantía Juvenil<br>que el jóven con DNI <b>de la constantia</b> testá registr<br>el registro a fecha de hoy. | rado en la garantís                                                   |

Se nos indica que el joven está inscrito en el sistema y se nos envía el certificado de la situación del joven a nuestra área de notificaciones. Para redirigirnos a la página principal pulsamos el botón Volver.

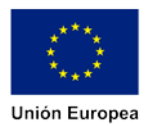

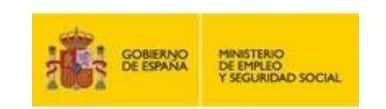

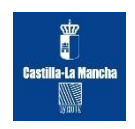

En la bandeja de **Notificaciones** podemos consultar todos los certificados de los usuarios que hemos consultado mediante la funcionalidad **Consulta inscritos**.

| Bandeja de notificaci | iones                                                    |                                                                                                    |       |
|-----------------------|----------------------------------------------------------|----------------------------------------------------------------------------------------------------|-------|
| Fecha                 | Asunto                                                   | Descargar / Visualizar                                                                                                    | Leido |
| 31/07/14              | Consulta de Jóvenes beneficiarios de la Garantía Juvenil | and a second second sec |       |
| 4/08/14               | Consulta de Jóvenes beneficiarios de la Garantía Juvenil | <b>1</b>                                                                                                    |       |
| 4/08/14               | Consulta de Jóvenes beneficiarios de la Garantía Juvenil | 1                                                                                                    | ×.    |
| 4/08/14               | Consulta de Jóvenes beneficiarios de la Garantía Juvenil |                                                                                                    |       |
| 31/07/14              | Consulta de Jóvenes beneficiarios de la Garantía Juvenil |                                                                                                    | ×     |
| 31/07/14              | Consulta de Jóvenes beneficiarios de la Garantía Juvenil |                                                                                                    | ()    |
| 31/07/14              | Consulta de Jóvenes beneficiarios de la Garantía Juvenil |                                                                                                    | ×.    |

Desde esta pantalla tenemos acceso a los certificados de los jóvenes que hemos consultado desglosados por fecha y se nos marca los que ya hemos leído.

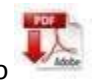

Para consultar alguno de los certificados tenemos que pulsar el icono

Al pulsar en el icono y antes de acceder al certificado se nos muestra la siguiente advertencia:

| Advertencia                                                                                                    | ×                                                 |
|----------------------------------------------------------------------------------------------------|---------------------------------------------------|
| Va Ud. a acceder a una notificación por comparecencia en sede electrónica de acuerdo con los art. 35.2 apartado c) y 40 del RD 1671/2009, de 6 de noviembre,<br>que se desarrolla parcialmente la Ley 11/2007, de 22 de junio, de acceso electrónico de los ciudadanos a los servicios públicos, declarada en los articulos 27 y j<br>la Ley 11/2007, de 22 de junio, de acceso electrónico de los ciudadanos a los servicios públicos, declarada en los articulos 27 y j<br>la Ley 11/2007, de 22 de junio, de acceso electrónico de los ciudadanos a los servicios públicos, declarada en los articulos 27 y j<br>Régimen Jurídico y del Procedimiento Administrativo Común. El sistema dejará constancia de este acceso con indicación de la fecha y hora en que se realizó el n<br>Cuando existiendo constancia de la puesta a disposición para el ciudadano hayan transcurrido diez días naturales sin que se acceda a su contenido, se entende<br>la notificación ha sido rechazada con los efectos previstos en el artículo 59.4 de la Ley 30/1992 de Régimen Jurídico y del Procedimiento Administrativo Común y<br>normas concordantes, salvo que de ofício o a instancia del destinatario se compruebe la imposibilidad fécnica o material del acceso.<br>Si está Ud. de acuerdo pulse el botón Aceptar. | , por el<br>28 de<br>de<br>nismo.<br>erá que<br>' |
| Aceptar Cance                                                                                                    | elar                                              |

Si estamos de acuerdo con la advertencia legal aceptamos los términos y automáticamente comenzará la descarga del certificado.

Mediante la opción **"Generar usuario/contraseña"**, la empresa podrá dar de alta usuarios previa autorización expresa de éstos.

Cuando se accede por primera vez a esta funcionalidad de la aplicación, la empresa ha de firmar la autorización expresa del uso de este apartado.

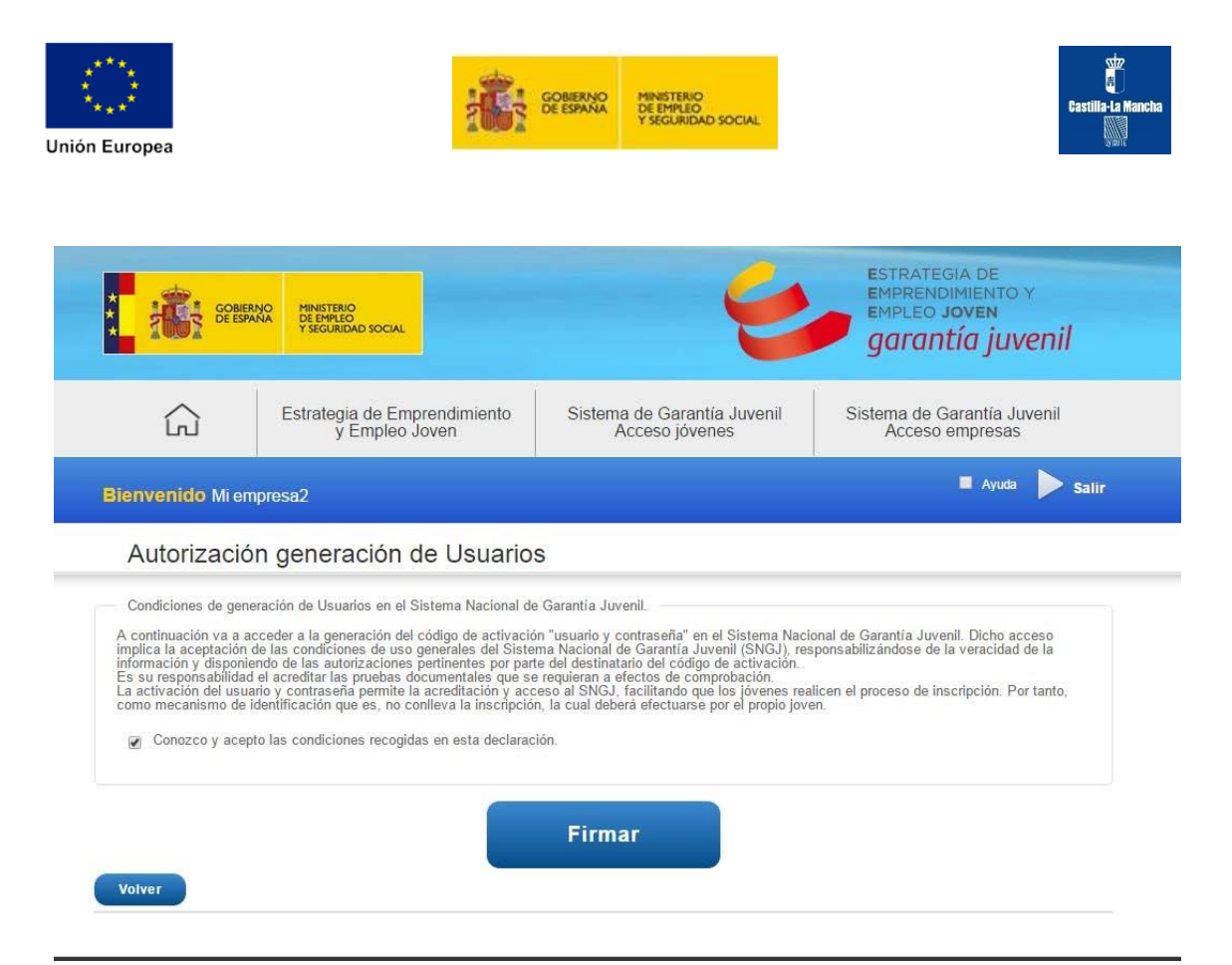

En esta pantalla, la empresa verificará que entiende el texto consignado y que expresa su autorización para llevar a cabo las funcionalidades de generación o alta de usuarios en el Sistema Nacional de la Garantía Juvenil. Para ello pulsará el botón "Firmar" y firmará electrónicamente la autorización de que entiende y tiene permisos sobre las operaciones a realizar posteriormente.

Una vez autorizada, la empresa accede a la pantalla de Generar usuario/contraseña.

| Generar usuario/o                                                           | contraseña                                                                           |                                                                                                    |                         |
|-----------------------------------------------------------------------------|--------------------------------------------------------------------------------------|----------------------------------------------------------------------------------------------------|-------------------------|
| Información                                                                 |                                                                                      |                                                                                                    |                         |
| Desde esta pantalla se realiza la g<br>que deberá firmar el solicitante. Po | generación de un usuario/contraseña par<br>or último, aunque no es obligatorio, debe | a un solicitante que así lo requiera. Recuerde que debe descargar<br>ja adjuntar este mismo documento una vez firmado por ambas par | la autorización<br>tes. |
|                                                                             |                                                                                      |                                                                                                    |                         |
| Datos identificativos                                                       |                                                                                      |                                                                                                    |                         |
| Nombre                                                                      | Apellido 1                                                                           | Apellido 2                                                                                                    |                         |
|                                                                             |                                                                                      |                                                                                                    |                         |
| Documento identificativo (*)                                                | Seleccione •                                                                         | Buscar usuario                                                                                                    |                         |
| Documento de autorización:                                                  | Seleccionar archivo Ningún                                                           | archivo seleccionado                                                                                                    |                         |
| Datos de contacto                                                           |                                                                                      |                                                                                                    |                         |
| Móvil (*)                                                                   | Teléfono                                                                             |                                                                                                    |                         |
|                                                                             |                                                                                      |                                                                                                    |                         |
| Correo electrónico (*)                                                      |                                                                                      |                                                                                                    |                         |
|                                                                             |                                                                                      |                                                                                                    |                         |
| *) y sombreado: campo obligatorio                                           |                                                                                      |                                                                                                    |                         |

Desde esta pantalla la empresa puede consignar en los distintos campos de texto los datos que el usuario le ha facilitado para llevar a cabo el alta en el Sistema Nacional de la Garantía Juvenil. Antes de llevar a cabo el alta mediante el botón "Generar usuario", el empresario deberá

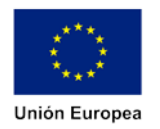

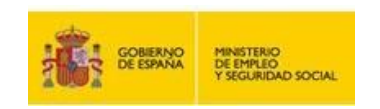

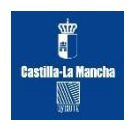

descargar la autorización para obtener la firma del solicitante de usuario/contraseña. Para ello se ha de pulsar previamente el botón "Descargar Autorización", obteniendo el documento en formato pdf donde se recogen los datos insertados en la pantalla:

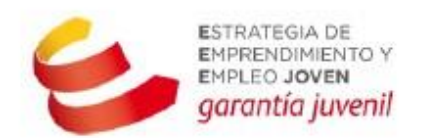

| Autorización generación usuario y contraseña  |  |
|-----------------------------------------------|--|
| Acceso a Sistema Nacional de Garantía Juvenil |  |

NOMBRE SOLICITANTE APELLIDO 1 SOLICITANTE con documento identificativo 34567898W, autoriza que LUIS PÉREZ RODRÍGUEZ con documento identificativo 26964218F, realice en mi nombre la solicitud de generación del código de activación usuario/contraseña, empleando los datos consignados en esta autorización.

| NIF/NIE: 34                             | Nombre: NOMBRE SOLICITANTE |
|-----------------------------------------|----------------------------|
| Primer apellido: APELLIDO 1 SOLICITANTE | Segundo apellido:          |
| Teléfono: 0                             | Correo electrónico:        |

Cualquier uso distinto del indicado no queda autorizado.

Es responsabilidad de conservar original firmado de este documento.

Firma del joven: NOMBRE SOLICITANTE APELLIDO Firma del empleador:

Madrid, 18 de Agosto del 2015

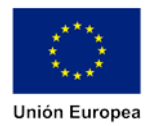

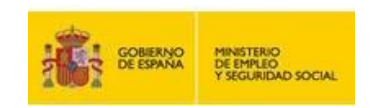

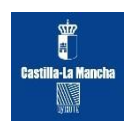

Dicho documento deberá ser firmado por el solicitante de usuario/contraseña y conservado por la empresa. Adicionalmente, la autorización firmada por ambas partes podrá ser adjuntada de vuelta al sistema mediante el campo "Documento de autorización".

Habiendo cumplimentado correctamente los pasos anteriores, se debe solicitar usuario/contraseña con el botón "Generar usuario". A continuación, el sistema mostrará una pantalla para que seleccione el certificado electrónico con el que se va a firmar digitalmente la petición.

Hecho esto, el joven obtendrá el código de activación necesario para llevar a cabo la verificación final del alta de usuario vía email.

| Generar usuario/contraseña         Información         Desde esta pantalla se realiza la generación de un usuario/contraseña para un solicitante que así lo requiera. Recuerde que debe descargar la autorización que deberá adjuntar este mismo documento una vez firmado por ambas partes.         Datos identificativos         Nombre       Apellido 1         APELLIDO 1       APELLIDO 2         Decumento identificativos (*)       NIF         Datos de contacto       Image: additional de contacto (*)                          |  |
|----------------------------------------------------------------------------------------------------|--|
| Información         Desde esta pantalia se realiza la generación de un usuario/contraseña para un solicitante que así lo requiera. Recuerde que debe descargar la autorización que deber deteria adjuntar este mismo documento una vez firmado por ambas partes.         Datos identificativos         Nombre       Apellido 1         APELLIDO 1       APELLIDO 2         Documento identificativo (*)       NIF         Batos de contacto       St002384G         Móxil (*)       Teléfono         Correo electrónico (*)       Elefono |  |
| Desde esta pantalia se realiza la generación de un usuariorcontraseña para un solicitante que así lo requiera. Recuerde que debe descargar la autorización que deberá adjuntar este mismo documento una vez firmado por ambas partes.         Datos identificativos                                                                                                    |  |
| Datos identificativos<br>Nombre Apellido 1 Apellido 2<br>NOMBRE APELLIDO 1 APELLIDO 2<br>Documento identificativo (*) NIF V 94002384G<br>Datos de contacto<br>Móvil (*) Teléfono<br>Correo electrónico (*)                                                                                                    |  |
| Datos identificativos       Apellido 1       Apellido 2         Nombre       APELLIDO 1       APELLIDO 2         Documento identificativo (*)       NIF       94002334G         Datos de contacto       Móvil (*)       Teléfono         Correo electrónico (*)       Image: Correo contecto (*)                                                                                                    |  |
| Dates identificativos     Apellido 1     Apellido 2       Nombre     APELLIDO 1     APELLIDO 2       Documento identificativo (*)     NIF     94002384G       Datos de contacto     Móvil (*)       Móvil (*)     Teléfono       Correo electrónico (*)     Image: Correo de lectrónico (*)                                                                                                    |  |
| NOMBRE     APELLIDO 1     APELLIDO 2       Documento identificativo (*)     NIF     94002384G       Datos de contacto       Móvil (*)     Teléfono       Correo electrónico (*)                                                                                                    |  |
| Documento identificativo (*) NIF 94002384G 🛛                                                                                                    |  |
| Datos de contacto<br>Móvil (°) Teléfono<br>Correo electrónico (°)                                                                                                    |  |
| Datos de contacto<br>Móvil (*) Teléfono<br>Correo electrónico (*)                                                                                                    |  |
| Móvil (*) Teléfono<br>Correo electrónico (*)                                                                                                    |  |
| Correo electrónico (*)                                                                                                    |  |
| Correo electrónica (*)                                                                                                    |  |
|                                                                                                    |  |
|                                                                                                    |  |
| (*) y sombreado: campo obligatorio                                                                                                    |  |
|                                                                                                    |  |
| Volver Limpiar                                                                                                    |  |

También esta pantalla ofrece la funcionalidad a la empresa de obtener nuevo código de activación para aquellos usuarios que aún no han finalizado el proceso de activación. Para ello, desde esta pantalla se ha de informar el campo "Documento identificativo" y pulsar sobre el botón "Buscar usuario". Hecho esto, la pantalla se rellenará automáticamente con los datos ya contenidos en el Sistema de la Garantía Juvenil.

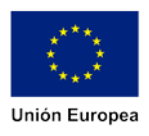

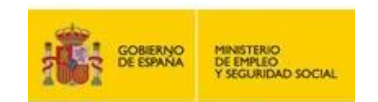

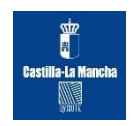

| Bienvenido Empresa                                                                           |                                                                                                    | 🗹 Ayuda | Salir |
|----------------------------------------------------------------------------------------------|----------------------------------------------------------------------------------------------------|---------|-------|
| Generar usuario/co                                                                           | ntraseña                                                                                                    |         |       |
| Información<br>Desde esta pantalla se realiza la ge<br>que deberá firmar el solicitante. Por | eración de un usuariolcontraseña para un solicitante que así lo requiera. Recuerde que debe descargar la autorización<br>Ifitmo, aunque no es obligatorio, debería adjuntar este mismo documento una vez firmado por ambas partes. |         |       |
| El solicitante ya está registrado en el si<br>Datos identificativos                          | stema, pero puede generarle un nuevo código de activación.                                                                                                    |         |       |
| Nombre                                                                                       | Apellido 1 Apellido 2                                                                                                    |         |       |
| NOMBRE PRUEBA                                                                                | APELLIDO1                                                                                                    |         |       |
| Documento identificativo (*)<br>Documento de autorización:                                   | NIF                                                                                                    |         |       |
| Datos de contacto                                                                            |                                                                                                    |         |       |
| Móvil (*)                                                                                    | Teléfono                                                                                                    |         |       |
|                                                                                              |                                                                                                    |         |       |
| Correo electrónico (*)                                                                       |                                                                                                    |         |       |
|                                                                                              |                                                                                                    |         |       |
| (*) y sombreado: campo obligatorio                                                           |                                                                                                    |         |       |
| Volver Limpiar                                                                               | Oblener nuevo código 🔪 Descargar Autorización                                                                                                    |         |       |

Si dicho usuario insertado aún no ha finalizado su proceso de activación, aparecerá un botón "Obtener nuevo código". Mediante este botón se obtendrá un nuevo código de activación que será enviado vía email al propio solicitante.

Al igual que en la Generación de usuario/contraseña, la petición deberá estar firmada digitalmente, por lo que el sistema mostrará una pantalla para seleccionar el certificado adecuado.

| O                                                                                           |                                                                                                    |            |  |   |  |  |  |  |
|---------------------------------------------------------------------------------------------|----------------------------------------------------------------------------------------------------|------------|--|---|--|--|--|--|
| Generar usuario/c                                                                           | ontrasena                                                                                                    |            |  | _ |  |  |  |  |
| Información<br>Desde esta pantalla se realiza la g<br>que deberá firmar el solicitante. Por | Información<br>Desde esta pantalia se realiza la generación de un usuarioicontraseña para un solicitante que así lo requiera. Recuerde que debe descargar la autorizac<br>que deberá firmar el solicitante. Par último, aunque no es obligatorio, debería adjuntar este mismo documento una vez firmado por ambas partes. |            |  |   |  |  |  |  |
| Datos identificativos<br>Nombre                                                             | Apellido 1                                                                                                    | Apoliido 2 |  |   |  |  |  |  |
| NOMBRE                                                                                      | APELLIDO 1                                                                                                    | APELLIDO 2 |  |   |  |  |  |  |
| Documento identificativo (*)                                                                | NIF 94002384G                                                                                                    | 0          |  |   |  |  |  |  |
| Datos de contacto                                                                           | Teléfono                                                                                                    |            |  |   |  |  |  |  |
|                                                                                             |                                                                                                    |            |  |   |  |  |  |  |
| Correo alastrónico (*)                                                                      |                                                                                                    |            |  |   |  |  |  |  |
| Control electronico ( )                                                                     |                                                                                                    |            |  |   |  |  |  |  |
|                                                                                             |                                                                                                    |            |  |   |  |  |  |  |
| (*) y sombreado: campo obligatorio                                                          |                                                                                                    |            |  |   |  |  |  |  |
|                                                                                             |                                                                                                    |            |  |   |  |  |  |  |

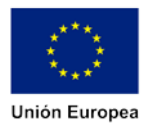

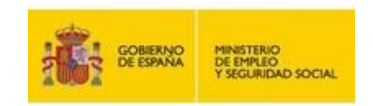

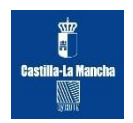

#### 7.1 Cómo darse de alta en el Sistema. EMPRESAS por EMPLEATE

Otra manera es accediendo al portal único de Empleo del Ministerio <u>Empléate</u> y darse de alta como empresa y poder publicitar sus ofertas de trabajo. <u>https://www.empleate.gob.es/empleo/#/</u>

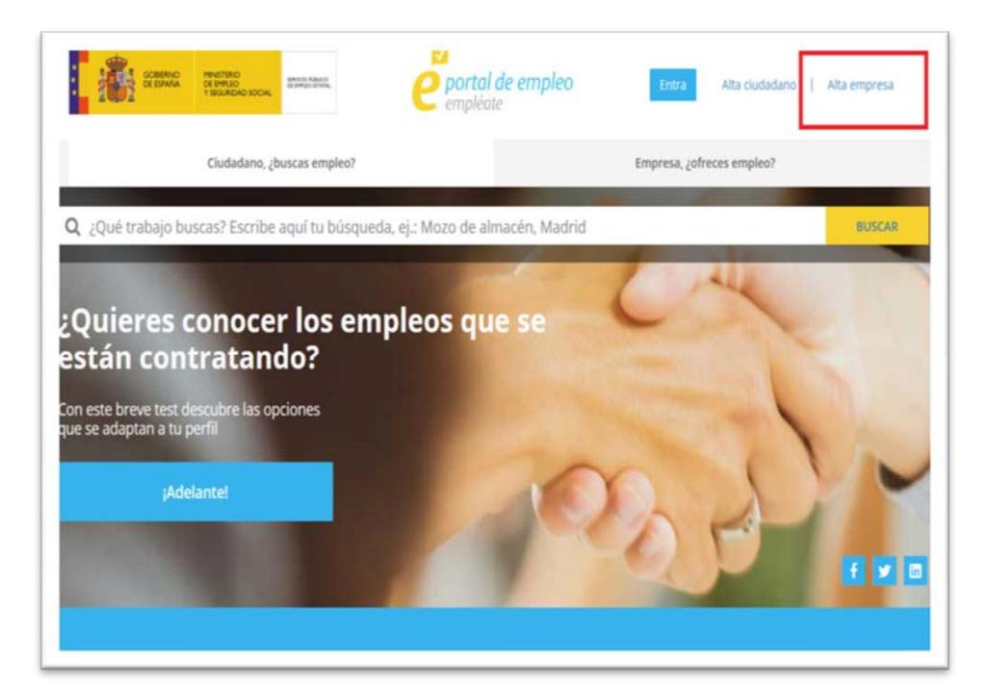

| Si eres una Empresa     | Internacional | , antes de darte de alta | pincha aqui               | para cumplimentar un Form | ulario   |
|-------------------------|---------------|--------------------------|---------------------------|---------------------------|----------|
| Datos del representante |               |                          |                           |                           |          |
| Nombre                  | Apellidos     | i                        |                           | DNI/NIF/NIE               |          |
| ×                       |               | Apellidos                | ×                         | DNI/NIF/NIE               | 0        |
| Usuario                 |               | Contraseña               | Confirme contraseña nueva |                           |          |
| Usuario                 | •             | Contraseña               | × 0                       | Contraseña                | × 0      |
| Email                   |               |                          |                           |                           |          |
|                         |               | Correo electrónico       |                           |                           | 0        |
| Datos de la empresa     |               |                          |                           |                           |          |
| Razón social            |               | CIF                      |                           | Código Cuenta Cotización  | n (TGSS) |
| Razón social            | ×             | CIF                      | 0                         | ccc                       |          |
| Pregunta de seguridad   |               |                          |                           |                           |          |
|                         |               |                          | 8 - 7 =                   |                           |          |
| C Nueva operación       |               | Preg                     | unta de segu              | ridad                     |          |

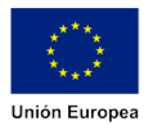

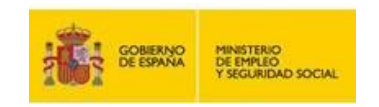

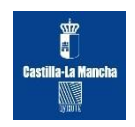

Al entrar al sistema de Garantía Juvenil a través del <u>certificado de persona jurídica.</u> <u>https://garantiajuvenil.mtin.gob.es/garantiajuvenil/accesoEmpresas</u> la empresa debe asegurarse de tener instalado un certificado válido o de disponer de un lector PKI.

Al entrar por primera vez la empresa debe rellenar el mismo formulario de Alta empresa:

| ŝ                      | Estrategia de Emprendimiento<br>y Empleo Joven | Sistema de Garantía Juvenil<br>Acceso jóvenes | Sistema de Garantía Juvenil<br>Acceso empresas |
|------------------------|------------------------------------------------|-----------------------------------------------|------------------------------------------------|
| lenvenido              |                                                |                                               | ► sati                                         |
|                        |                                                |                                               |                                                |
| Alta empre             | sa                                             |                                               |                                                |
| Datos empresa          |                                                |                                               |                                                |
| Razón social (*)       |                                                |                                               |                                                |
| Correo electrónico (*) |                                                |                                               |                                                |
| Teléfono (*)           |                                                |                                               |                                                |
|                        |                                                |                                               |                                                |

Pudiendo disponer de las mismas opciones de:

- Consulta jóvenes inscritos en el sistema.
- · Acceso al área de notificaciones del usuario.
- Generar usuario/contraseña.

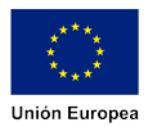

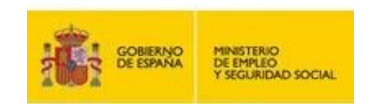

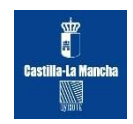

#### 8. Informes de Jóvenes Inscritos.

| 60e            | entergolais D - C Entre de centificado C X Garantia Joveni - Inicio par., × Gacagie                                                                                                    | n + 0                        |
|----------------|----------------------------------------------------------------------------------------------------|------------------------------|
| X Convert • Se | Adeletion y Laspiesción de analysis relativas concer los bietentes estados por los que pasa la socicita de un puero, ser como las actuaciones que na<br>recicido y las ácciones que el DNCJ ha los relativos por los de la interpréción de la puero a bargo de landos de perindes de la disprét di cartetá Juvient. Nevelse minimos de actuación entratiza la supervinito de quelos givenes que encuentran en un minimos de actuacións en disprét a disprét al puero entrativa interprecisiones de la manterización de la manterización de las a al como, modificar sus datos o la dela manterización de la manterización de la manterizac |                              |
|                | Informes Generar informe Visualizar informe Comprobar beneficiarios TGSS                                                                                                    |                              |
|                | Consulta y gestión de información<br>Auditoría y Explodeción de Información Niveles mínimos de actuación                                                                                                    |                              |
|                | Unumos<br>Gestión Usuarios                                                                                                    |                              |
|                | Cargo masiva<br>Cargo masiva de usuarios Biblisqueda usuarios Cargo Masiva. Dúsqueda Cargos Masivas                                                                                                    | x                            |
|                | Tablón vitual<br>Crear Mensaje Bösqueda Mensajes                                                                                                    |                              |
|                |                                                                                                    | -                            |
|                |                                                                                                    |                              |
| 1 C            | 1 <b>5 S 0</b>                                                                                                    | 13:37<br>13:37<br>21/07/2016 |

Al abrir la aplicación del Sistema Nacional de Garantía Juvenil con el perfil de Gestor, entramos en **Generar Informe**, y nos aparece la siguiente pantalla:

| Country Paragraphics                                                            |                                                                                                    |                                                                                                    |                                                                                                    | - Louise                                                                                            |             |
|---------------------------------------------------------------------------------|----------------------------------------------------------------------------------------------------|----------------------------------------------------------------------------------------------------|----------------------------------------------------------------------------------------------------|----------------------------------------------------------------------------------------------------|-------------|
|                                                                                 |                                                                                                    |                                                                                                    |                                                                                                    | Bienvenido Benvingut Ongi etorri Benvi                                                              | ido         |
|                                                                                 | SPERM                                                                                                    | A PRANTIRIO<br>DE PARIO<br>Y SIGURDAD SOCIAL                                                                                                  | 4                                                                                                    | ESTRATEGIA DE<br>EMPRENDIMIENTO Y<br>EMPLEO JOVEN<br>garantía juvenil                               |             |
|                                                                                 | 6                                                                                                    | Estrategia de Emprendimiento<br>y Empleo Joven                                                                                                | Sistema de Garantía Juvenil<br>Acceso jóvenes                                                                                                    | Sistema de Garantía Juvenil<br>Acceso empresas                                                      |             |
| Invenido CASTILLA                                                               | A-LA MANGHA                                                                                                    |                                                                                                    |                                                                                                    |                                                                                                    | 🛛 Ayuda 🌔 S |
|                                                                                 |                                                                                                    |                                                                                                    |                                                                                                    |                                                                                                    |             |
| In                                                                              | ntormacion                                                                                                    | uar information for filtron de húteruarte que co                                                                                              | menoodan, sa obtana un informa an form                                                                                                    | to Evral del contecido o características de los                                                     |             |
| reg                                                                             | gistros existentes en el                                                                                                    | i Sistema Nacional de la Garantia Juvenii, para                                                                                               | la Comunidad Autónoma asociada al usua                                                                                                    | rio Administrador de CCAA                                                                           |             |
|                                                                                 |                                                                                                    |                                                                                                    |                                                                                                    |                                                                                                    |             |
| Da                                                                              | atos de busqueda                                                                                                    |                                                                                                    |                                                                                                    |                                                                                                    |             |
| Da<br>NUF:                                                                      | atos de búsqueda                                                                                                    |                                                                                                    | C P. de Residencia                                                                                                    |                                                                                                    |             |
| Da<br>NIF:<br>CC./                                                              | atos de büsqueda<br>AA. de Residencia                                                                                                    | Selecciona                                                                                                    | C P. de Residencia<br>Provincia de Residencia:                                                                                                    | Selacciona 💌                                                                                        |             |
| Da<br>NIF<br>CC J<br>Insci                                                      | atos de búsqueda<br>AA. de Residencia:<br>ripción desde                                                                                                    | Selections hosts                                                                                                    | C P. de Residencia:                                                                                                    | Selectiona                                                                                          |             |
| Da<br>NIF<br>GC J<br>Inscr                                                      | atos de búsqueda<br>AA. de Residencia:<br>ripción desde                                                                                                    | Selectione hasta                                                                                                    | C.P. de Residencia:<br>Provincia de Residencia:                                                                                                    | Saleccona 💌                                                                                         |             |
| Da<br>NIF<br>CC J<br>Insc                                                       | atos de biisqueda<br>AA. de Residencia:<br>ripción desde<br>esultado Consulta                                                                                                    | Selectione hasta                                                                                                    | C P de Residencia:<br>Provincia de Residencia:                                                                                                    | Seleccons I                                                                                         |             |
| Da<br>NIF<br>CC J<br>Inser                                                      | AA. de Residencia:<br>ripción desde<br>sultado Consulta<br>NIF/NIE                                                                                                    | Selections hasta                                                                                                    | C P de Residencia:  Provincia de Residencia:   C P de Residencia:   C CCAA    Pech                                                                                                    | Salaccona  Limplar Buscar a Inscripción                                                             |             |
| Da<br>NIF<br>CCJ<br>Inscr<br>Re<br>Most                                         | atos de bisqueda<br>AA, de Residencia:<br>nipción desde<br>multado Consulta<br>NIF/NIE                                                                                                    | Seleccione hasta                                                                                                    | C P de Residencia:<br>Provincia de Residencia:<br>C P de Residencia:<br>Provincia de Residencia:<br>Provincia:<br>Provincia:<br>Provincia:<br>Prov                                                                                                    | Seleccone Estado ¢                                                                                  | ļ           |
| Da<br>NUF<br>CCJ<br>Inser<br>Re<br>Most<br>800                                  | atos de biloqueda<br>AA. de Residencia:<br>ripción desde<br>sultado Consulta<br>NIF/NIE<br>trando registros del 0.                                                                                      | Nombre y apellidos<br>No sato de o regranas                                                                                                   | C P. de Residencia:<br>Provincia de Residencia:<br>C P. de Residencia:<br>Provincia de Residencia:<br>C P. de Residencia:<br>Provincia de Residencia:<br>C P. de Residencia:<br>Provincia de Residencia:<br>C P. de Residencia:<br>Provincia de Residencia:<br>C P. de Residencia:<br>Provincia de Residencia:<br>C P. de Residencia:<br>Provincia de Residencia:<br>C P. de Residencia:<br>C P. de Residenc     | Seleccons   Limpler Buscer  Limpler Buscer  Annor Spares                                            |             |
| Da<br>NIF<br>CCJ<br>Inscr<br>Re<br>Most<br>860<br>Carg                          | atos de biloqueda<br>AA. de Residencia:<br>ripción desde<br>sultado Consulta<br>NIF/NIE<br>trando registros del 0.<br>Inqueda desde fichero:                                                            | Nombre y apellidos<br>Nombre y apellidos<br>No s<br>at 0 de un totat de 0 registros<br>9                                                      | C P. de Residencia:<br>Provincia de Residencia:<br>C D. de Residencia:<br>C D. | Seleccions  Limpiler Buscer a inscripción  Estado  Ammer Dynami                                     |             |
| Da<br>NIF<br>CCJ<br>Insci<br>Re<br>Most<br>Garg<br>Insci                        | atos de bilisqueda<br>AA, de Residencia:<br>ripción desde<br>sultado Consulta<br>NIE/NIE<br>trando registros del 0 :<br>lingueda desde licher<br>ga desde fichera:<br>ripción desde                     | Nombre y apellidos<br>Nombre y apellidos<br>No s<br>al 0 de un total de 0 registros<br>0<br>Examinar<br>Nata                                  | C P. de Residencia:<br>Provincia de Residencia:<br>CCAA & Fech<br>e encontraron resultados                                                                                                    | Seleccions  Limpler Buscer a inscripción  Acture pueses Acture pueses                               | 1           |
| Da<br>NIF<br>CCJ<br>Insc.<br>Re<br>Most<br>Bå<br>Carg<br>Cargo<br>Insc.<br>Se h | atos de bisqueda<br>AA, de Residencia:<br>ripción deade<br>sultado Consulta<br>NUF/NIE<br>trando registros del 0<br>isqueda deade licher<br>ga deade fichero:<br>ripción deade<br>ana incluido. 0 pense | Nombre y apellidos<br>Nombre y apellidos<br>No s<br>al 0 de un total de 0 registros<br>D<br>Examinar<br>Dasta<br>anas en el fitro del informe | C P de Residencia:<br>Provincia de Residencia:<br>C A                                                                                                    | Seleccions<br>Limpler Buscer<br>a Inscripción é Estado é<br>Atener Spaten<br>Limpler Carget Fichers | 1           |

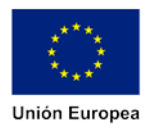

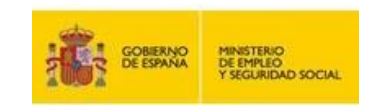

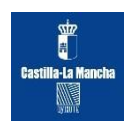

Seleccionamos en CC.AA. de Residencia: Castilla-La Mancha y damos al botón de **Buscar**. Después de mostrar todos los registros seleccionamos el botón **Planificar Solicitud**, que se encuentra en la misma pantalla, abajo a la derecha.

| • 🔊 Select | reinción daud-       |                                  | han harta     | a desta                                                                                                    |                   |                         |  |
|------------|----------------------|----------------------------------|---------------|----------------------------------------------------------------------------------------------------|-------------------|-------------------------|--|
| 1.19       | cripcion desde       |                                  | Tasta         |                                                                                                    |                   |                         |  |
|            |                      |                                  |               |                                                                                                    | Lim               | plar Duscar             |  |
| R          | esultado Consulta    | 3                                |               |                                                                                                    |                   |                         |  |
|            | NIF/NIE              | Nombre y ape                     | llidos 🕴      | CCAA \$                                                                                                    | Fecha inscripción | 🕈 Estado 🗘              |  |
| 3          | (1616981N            | Houdaifa Tantai                  | oui Bousnij   | CASTILLA-LA MANCHA                                                                                              | 17/03/2016        | Subsanación             |  |
| 3          | (1618878T            | MOMAHED LA                       | ABOURI        | CASTILLA-LA MANCHA                                                                                              | 01/03/2016        | Beneficiario            |  |
| 2          | (2079657C            | ABDELMOHAYMIN E                  | EL FARH LHAFI | CASTILLA-LA MANCHA                                                                                              | 23/11/2015        | Beneficiario            |  |
| >          | 2102892W             | Andrea Te                        | eles          | CASTILLA-LA MANCHA                                                                                              | 10/12/2015        | Beneficiario            |  |
| 2          | (21480548            | Dario Martins                    | Ferreira      | CASTILLA-LA MANCHA                                                                                              | 03/03/2016        | No beneficiario         |  |
| )          | (2155252Z            | KLAUDIA WO                       | JÉWNIK        | CASTILLA-LA MANCHA                                                                                              | 24/09/2015        | No validada             |  |
|            | (2161568M            | FAIZA MIM                        | OUNI          | CASTILLA-LA MANCHA                                                                                              | 06/10/2015        | Beneficiario            |  |
| )          | (22086138            | ABDELMAGED BE                    | ENSARGHIN     | CASTILLA-LA MANCHA                                                                                              | 16/07/2014        | Subsanación             |  |
|            | C2242475K            | EL BEKAYE 2                      | ZOUHIR        | CASTILLA-LA MANCHA                                                                                              | 27/04/2015        | No beneficiario         |  |
| )          | (2271662K            | KEVIN JORDI MICHEL               | MARIA SLAATS  | CASTILLA-LA MANCHA                                                                                              | 14/12/2015        | Subsanación             |  |
| Mor        | itrando registros d  | el 1 al 10 de un total de 12,03  | 70 registros  | Anirran I                                                                                                    | 2 5 4 5           | 1207 Sigurente          |  |
| В          | úsqueda desde fi     | charo                            |               |                                                                                                    |                   |                         |  |
| Car        | ga deade fichero     |                                  | Examinar      |                                                                                                    |                   |                         |  |
| Ins        | cripción desde       | m                                | hasta         | (11)                                                                                                    | Limpiar           | Cargar Fichero          |  |
| Se         | han incluido 0 p     | ersonas en el filtro del infor   | me            |                                                                                                    |                   |                         |  |
|            |                      | NIF/NIE                          |               | Nombre y a                                                                                                    | pellidos          | •                       |  |
|            |                      |                                  | No se i       | encontraron resultados                                                                                          |                   |                         |  |
| Mor        | itrando registros di | el 0 al 0 de un total de 0 regis | stros         |                                                                                                    |                   | Ameoor Siguiners        |  |
| Re         | sistros erróneos e   | ncontrados                       |               |                                                                                                    |                   |                         |  |
|            |                      | Line                             | a de fichero  |                                                                                                    | Dato              | • •                     |  |
|            |                      |                                  | No se o       | encontraton resultados                                                                                          |                   |                         |  |
| Mar        | strando registros di | el 0 al 0 de un total de 0 regis | stres         |                                                                                                    |                   | Accento Squanda         |  |
|            | -                    |                                  |               |                                                                                                    |                   | No. of Concession, Name |  |
|            | Volver               |                                  |               |                                                                                                    | Plani             | ical Solicitud          |  |
|            |                      |                                  |               |                                                                                                    |                   |                         |  |
|            |                      |                                  |               | entration and the second second second second second second second second second second second second second se | 10 mm             |                         |  |

Desde este momento nos genera el informe, por lo que para visualizarlo tenemos que dar al botón **Volver**, para llegar a la página principal.

| and the second second s |                                                                                                    |                           |
|----------------------------------------------------------------------------------------------------|----------------------------------------------------------------------------------------------------|---------------------------|
| C C C Harryson                                                                                                    | 😋 stram on en interigota es anno estado en P + Q Enor de centificade C X 🧭 Garantia Aveni - Inicio pan × G Google                                                                                                    | 6 & 0                     |
| 🗴 🍕 Convert 🔹 📸 Selec                                                                                                    | Austrons y is sportacion de intormacion: vermis concer los civierines estados por los que pass a sostetuto de un prver, ser como as anticaciones que na<br>nectodo y los acciones que el SNGU ha do neatrados sobie el estado de la interpición de un prver, ser como as anticaciones que na<br>nectodo y los acciones que el SNGU ha do neatrados sobie el estado de la interpición de un prver, ser como as anticaciones que na<br>nectodo y los acciones que el SNGU ha do neatrados sobie el estado de la interpición de un prver, ser como as anticaciones que na<br>necesario de las estados de las estados de las comos de las de las comos de las activitados de las estados en<br>ben danse de las estados en las estados de las estados de las comunidad Adilonus, permitendo alendo de esta así como, montificar sua datos o<br>ben danse de asuarios. Permite aquatar el fortem Escel con tota la información necesaria para el ala mesora de usuros.<br>Bisiagenda suarios Cargas Maxivas. Premite concer el estado de las cargas realizadas y otiener for insultados. |                           |
|                                                                                                    | Generar Informe Visualizar Informe Comprobar beneficiarios TGSS                                                                                                    |                           |
|                                                                                                    | Consulta y gestión de información<br>Auditoría y Explotación de Información Niveles mínimos de actuación                                                                                                    |                           |
|                                                                                                    | Usuarios Cestilón Usuarios                                                                                                    |                           |
|                                                                                                    | Carga masika<br>Carga masika de usuarios ) Búsqueda usuarios Carga Masika ) Dúsqueda Cargas Masikas                                                                                                    |                           |
|                                                                                                    | Tablén virtusi<br>Crear Mensaje Násqurda Mensajes                                                                                                    |                           |
|                                                                                                    |                                                                                                    | e<br>2                    |
|                                                                                                    |                                                                                                    |                           |
| 🧿 🙆 🚞                                                                                                    | 6 . C 🖉 🖉 🖉 👘 6 .                                                                                                    | N 10 4 1357<br>21/07/2016 |

36 Fondo Social Europeo. "El FSE invierte en tu futuro"

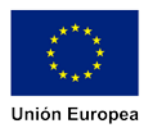

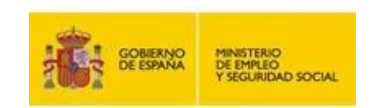

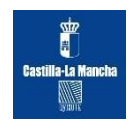

#### Y dar al botón Visualizar informe.

| Convert * DSele | sct                         | pæs generalisen and som Q + 🤉 Imorde certif                                                                                                    | iceder C X 🕘 Garantia Juvenil - Visualizar      | K G Google                                                            | († 1           |
|-----------------|-----------------------------|----------------------------------------------------------------------------------------------------|-------------------------------------------------|-----------------------------------------------------------------------|----------------|
| denne . Eine    |                             |                                                                                                    |                                                 |                                                                       |                |
|                 | 100 M 100                   |                                                                                                    | 8                                               | envenido Benvingut Ongi etorri Benvi                                  | 50             |
|                 | i 👬 🕬                       | NO PENETTRIO<br>DE PARLO<br>TSICURIONO SOCIAL                                                                                                    | 6                                               | ESTRATEGIA DE<br>EMPRENDIMIENTO Y<br>EMPLEO JOVEN<br>garantía juvenil |                |
|                 | ŵ                           | Estrategia de Emprendimiento<br>y Empleo Joven                                                                                                    | Sistema de Garantía Juvenil<br>Acceso jóvenes   | Sistema de Garantía Juvenil<br>Acceso empresas                        |                |
| Bienvenido CAS  | STILLA-LA MANCHA            |                                                                                                    |                                                 |                                                                       | 🛛 Ajuda 🕨 Sair |
|                 |                             |                                                                                                    |                                                 |                                                                       |                |
|                 | Información                 |                                                                                                    |                                                 |                                                                       |                |
|                 | Desde esta pantalla, un     | sa vez informados los fitros de búsqueda que co                                                                                                    | mespondan, puede consultan/descargar los inforr | nes planificados.                                                     |                |
|                 | Codes de bissonde           |                                                                                                    |                                                 |                                                                       |                |
|                 | Usuaño                      | Fard Fard                                                                                                    | a de clanificación desde                        | plants provide a start of the start                                   |                |
|                 | Desilente de desseres       | Dali 2002 N                                                                                                    |                                                 | minu.                                                                 |                |
|                 | Perioditite de descarga     | E E E E E E E E E E E E E E E E E E E                                                                                                    | Seleccione [5]                                  |                                                                       |                |
|                 |                             |                                                                                                    |                                                 |                                                                       |                |
|                 |                             |                                                                                                    | Impiar Buscar                                   |                                                                       |                |
|                 | Volver                      |                                                                                                    |                                                 |                                                                       |                |
|                 |                             |                                                                                                    | Carganda                                        |                                                                       |                |
|                 |                             |                                                                                                    |                                                 |                                                                       |                |
|                 |                             |                                                                                                    | 2.42                                            | ESTRATEGIA DE                                                         | 1              |
|                 | COBERNO<br>DE ESPANA        | MINISTERO DI COLLEGA DI COLLEGA D | UNIÓN EUROPEA                                   | garantia juvenil                                                      |                |
|                 |                             | a particular                                                                                                    |                                                 |                                                                       | F .            |
|                 | En este espacio podrás enci | orbrar toda la información sobre N                                                                                                    | Aspa del silio                                  | Siguenos en:                                                          |                |
|                 | v Emploo loven eloscobide   | estrategia de Emprendamiento<br>en el Sistema de Carantía                                                                                                    | Infórmate acerca de la Estrategia de Emprendir  | Wento                                                                 | 134            |

Dar al botón Buscar.

| 11 12.                       |                            | -                           |                                 | 0                   | envenico Denvin      | yur ongi            | esoni penvido |       |
|------------------------------|----------------------------|-----------------------------|---------------------------------|---------------------|----------------------|---------------------|---------------|-------|
|                              | nar anatta                 |                             |                                 | 2                   | ESTRAT               | EGTA DE             | ro v          |       |
|                              | DE EMPLIO<br>Y SEGURIDAD S | OCAL                        |                                 | U                   | 9 gara               | ntía j              | uvenil        |       |
| â                            | Estrategia de<br>y Emp     | Emprendimiento<br>leo Joven | Sistema de Garan<br>Acceso jóve | tía Juvenil<br>nés  | Sistema de<br>Acceso | Garantía<br>cempres | Juvenil<br>as |       |
| INGO CASTILLA LA MANCHA      |                            |                             |                                 |                     |                      |                     | 21            | Ayuda |
| Información                  |                            |                             |                                 |                     |                      |                     | -             | _     |
| Deade esta pantalla, u       | una vez informados los     | filtros de búsqueda que cr  | orrespondan, puede consultar/   | descargar los infor | nes planificados.    |                     |               |       |
| Datos de búsqueda            |                            |                             |                                 |                     |                      |                     |               |       |
| Usuario:                     | 04179602                   | N Fec                       | ha de planificación desde       |                     | m hasta              |                     | <u>m</u>      |       |
| Pendients de descarg         | ar. 🔟                      | Eat                         | ido: Seleccione                 |                     |                      |                     |               |       |
|                              |                            |                             | Limplar Buscar                  |                     |                      |                     |               |       |
| Fecha solic                  | itud 🔹                     | Estado                      | Fecha fin                       | proceso             | ¢ Lei                | do                  | ¢             |       |
| 21/07/2016                   | 13:53                      | Generado                    | 21/07/2                         | 016 13:54           |                      | No                  |               |       |
| 21/07/2016                   | 11:07                      | Eliminado                   | 21/07/2                         | 016 11:08           |                      | No                  |               |       |
| 21/07/2016                   | 10:33                      | Etiminado                   | 21/07/2                         | 016 10:34           |                      | sí                  | 12.53         |       |
| 21/07/2016                   | 10:15                      | Generado                    | 21/07/2                         | 016 10.16           |                      | si                  |               |       |
| Mostrando registros del 1 al | l 4 de un total de 4 reg   | istros                      |                                 |                     |                      |                     | 1. Septem     |       |
|                              |                            |                             |                                 |                     |                      |                     |               |       |

Nos aparece un código QSL (botón izquierda). Podemos borrar ese informe (botón derecha)

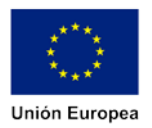

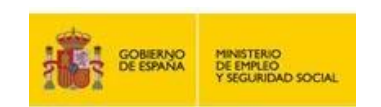

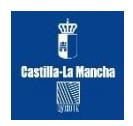

Y podemos abrir o guardar el informe generado, para lo cual debemos dar a la flecha azul.

| ganizar • Extraer                        | todos los archivos             |                             |                   |           |        |           |          |                       | E • 🔟 |
|------------------------------------------|--------------------------------|-----------------------------|-------------------|-----------|--------|-----------|----------|-----------------------|-------|
| Favoritos                                | Nombre                         | Tipo                        | Tamaño comprimido | Protegido | Tamaño |           | Relación | Fecha de modificación | 11    |
| Descargas                                | 1. Identidad e idiomat 1. slov | Hoja de cálculo de Micros   | 2.994 KE          | No        |        | 3.167 KB  | 6%       | 19/10/2016 9:00       |       |
| Escritorio                               | 1 2. Educacion_1.xisx          | Hoja de calculo de Micros   | 820 KB            | No        |        | 825 KE    | 1%       | 19/10/2016 9:00       |       |
| Sitios recientes                         | 3. Formacion_1.slss            | Hoja de cálculo de Micros   | 1.197 KB          | No        |        | 1.395 KB  | 15%      | 19/10/2016 9/00       |       |
|                                          | 4. Socioeconomico_1.alsa       | Hoja de cálculo de Micros   | 392 KB            | No        |        | 436 KB    | 11%      | 19/10/2016 9:00       |       |
| Bibliotecas                              | 5. Explaboral_1.stsr           | Hoja de cálculo de Micros-i | 699 K3I           | No        |        | 911 800   | 2%       | 19/10/2016 9:00       |       |
| Documentos                               | 6. Intereses 1.alsx            | Hoja de célculo de Micros   | 841 KB            | No        |        | 1,749 8.0 | 52%      | 19/10/2016 9:00       |       |
| Imágenes                                 | 7. Historico de cambios 1.xlsx | Hoja de célculo de Micros   | 2.027 KB          | Ne        |        | 2.727 KB  | 2615     | 19/10/2016 9:00       |       |
| Música                                   | 1. Historico de cambios_2xis:  | Hoja de cálculo de Micros   | 877 #3            | No        |        | 1.163 KB  | 25%      | 19/10/2016 9:00       |       |
| Videos                                   | firmaHuellaDigitaLcsig         | Archivo CSIG                | 2 83              | No        |        | 3.82      | 30%      | 19/18/2016 9:00       |       |
| Equipo<br>Disco local (Ci)<br>DATOS (Di) | - Nuclearing tacht             | Archivit: (A1               | 1 KB              | No.       |        | 1,40      | 405      | 19/19/2019/900        |       |
|                                          |                                |                             |                   |           |        |           |          |                       |       |
|                                          |                                |                             |                   |           |        |           |          |                       |       |
| 10 elemento                              | £                              |                             |                   |           |        |           |          |                       |       |

Aparecen 7 hojas Excel con todos los datos introducidos en la solicitud por los interesados.

#### 8.1 Generar informe de grupo reducido de jóvenes inscritos.

Podemos generar un informe sólo de un grupo reducido de jóvenes que nos interesen.

Para ello hacemos un Excel con una columna con un único dato (Documento Nacional de Identidad), de los jóvenes que queremos extraer sus datos del SNGJ, en cuya primera celda ponga **NIF/NIE.** 

Guardamos Como Texto (delimitado por tabulaciones) (\*.txt)

Se nos genera un libro con extensión txt.

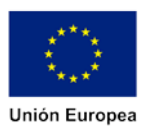

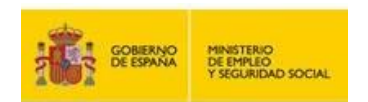

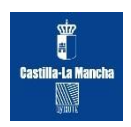

| (Cin) 17 ·                   | 60.                  |                                                                                                    |                  |                |                                | -                     | Librol - Micro     | osoft Exce |            |             |                |        |        |             | - 0             |            |
|------------------------------|----------------------|----------------------------------------------------------------------------------------------------|------------------|----------------|--------------------------------|-----------------------|--------------------|------------|------------|-------------|----------------|--------|--------|-------------|-----------------|------------|
| Inici                        | o Insertar           | Diseño de págin                                                                                                    | a Fórmulas       | Datos          | Revisar                        | Vista                 | Acrobat            |            |            |             |                |        |        |             | 80              | _ = X      |
| - X                          | CALINI               | * 11 * A                                                                                                    |                  | 122-1          |                                | unter:                | Canada             |            | 1          |             |                | Selan. | 8、目前   | Σ Autosuma  | · A.F.          | a          |
| - La                         |                      | The state of the state of the s | A Der ter te     |                |                                |                       | Town Classes       |            | E 20       | Carlos      | a Light        |        |        | B Referat - | Z3              |            |
| · J                          | NAS                  |                                                                                                    | C. Incard        | al he be       | ENT CONDIN                     | ary central.+         |                    | 36.4.8     | condiciona | (+, como ta | ibia - celda - |        |        | @ Borrar *  | y filtrar - sel | eccionar - |
| Portapapeles                 | · ·                  | Fuente                                                                                                    | 91               | Aline          | adán                           |                       | Número             | 19         |            | Estilor     |                |        | Çeldas |             | Modificat       |            |
| A1                           | + (                  | Jr NI                                                                                                    | F/NIE            |                |                                |                       |                    |            |            |             |                |        |        |             |                 | 8          |
| A                            | 8                    | C                                                                                                    | D                | E              | F                              | G                     | Н                  |            | 10 I I I   | 1           | K              | L      | M      | N           | 0               |            |
| 1 NIF/NIE                    |                      |                                                                                                    |                  |                |                                |                       |                    |            |            |             |                |        |        |             |                 |            |
| 2 04626769                   | 50                   |                                                                                                    |                  |                |                                |                       |                    |            |            |             |                |        |        |             |                 |            |
| 3 04020780                   | 92                   |                                                                                                    |                  |                |                                |                       |                    |            |            |             |                |        |        |             |                 |            |
| <ul> <li>GA636905</li> </ul> | 50<br>(¥             |                                                                                                    |                  |                |                                |                       |                    |            |            |             |                |        |        |             |                 |            |
| 5 04626803                   | 20                   |                                                                                                    |                  |                |                                |                       |                    |            |            |             |                |        |        |             |                 |            |
| 7 046268993                  | iv.                  |                                                                                                    |                  |                |                                |                       |                    |            |            |             |                |        |        |             |                 |            |
| 8 04626933                   | aT                   |                                                                                                    |                  |                |                                |                       |                    |            |            |             |                |        |        |             |                 |            |
| 9 04626933                   | 1R                   |                                                                                                    |                  |                |                                |                       |                    |            |            |             |                |        |        |             |                 |            |
| 10 04626941                  | 20                   |                                                                                                    |                  |                |                                |                       |                    |            |            |             |                |        |        |             |                 |            |
| 11 04626944                  | 18                   |                                                                                                    |                  |                |                                |                       |                    |            |            |             |                |        |        |             |                 |            |
| 12 04626952                  | 21                   |                                                                                                    |                  |                |                                |                       |                    |            |            |             |                |        |        |             |                 |            |
| 13 04626953                  | ac.                  |                                                                                                    |                  | Libro d        | e Excel (*.xlsx)               |                       |                    |            |            |             | have           |        |        |             |                 |            |
| 14 04626968                  | RN                   | 6                                                                                                    | Guardar como     | Libro b        | e Excel habilit                | ado para mac          | ros (*ulsm)        |            |            |             | n              |        |        |             |                 |            |
| 15                           |                      |                                                                                                    | No. No.          | Libro d        | e Excel 97-200                 | (*ds)                 |                    |            |            |             |                |        |        |             |                 |            |
| 16                           |                      |                                                                                                    |                  | Bit Datos )    | OML (".xml)                    |                       |                    |            |            |             |                |        |        |             |                 |            |
| 17                           |                      |                                                                                                    | Ormanizar -      | N-Página       | Web (".htm."                   | .html)                | mut: - mutmi)      |            |            |             |                |        |        |             |                 |            |
| 18                           |                      |                                                                                                    |                  | Plantil        | a de Excel (".x                | its)                  |                    |            |            |             |                |        |        |             |                 |            |
| 19                           |                      |                                                                                                    | K Microsoft O    | ffice Plantill | a de Excel hab                 | ilitada para n        | hacros ("xitm)     |            |            |             |                |        |        |             |                 |            |
| 20                           |                      |                                                                                                    |                  | Texto          | delimitado po                  | a tabulacione         | si (*.54)          |            |            |             |                |        |        |             |                 |            |
| 21                           |                      |                                                                                                    | Travoritos       | Texto L        | Inicode (*.bd)                 | and the second second |                    |            |            |             |                |        |        |             |                 |            |
| 22                           |                      |                                                                                                    | 😹 Descargas      | Hoja d         | e calculo XML<br>A Microsoft E | 2003 (*aml)           | (4)                |            |            |             |                |        |        |             |                 |            |
| 23                           |                      |                                                                                                    | Escritorio       | CSV (d         | elimitado por                  | comas) (*.cs          | 0                  |            |            |             |                |        |        |             |                 |            |
| 24                           |                      |                                                                                                    | 3 Sitios recie   | Inte Texto d   | on formato (                   | delimitado po         | r espacios) (*.pm) |            |            |             |                |        |        |             |                 |            |
| 25                           |                      |                                                                                                    | 192910100000000  | Texto          | MS-DOS) (*.to                  | (1)                   |                    |            |            |             |                |        |        |             |                 |            |
| 26                           |                      |                                                                                                    | 词 Bibliotecas    | CSV (N         | lacintosh) (*.c                | (v2                   |                    |            |            |             |                |        |        |             |                 |            |
| 27                           |                      |                                                                                                    | Document         | CSV (N         | IS-805) (*.csv                 | )<br>cambio de d      | (hb ?) (note       |            |            |             |                |        |        |             |                 |            |
| 28                           |                      |                                                                                                    | Imágenes         | SYLK (         | vinculo simbó                  | lico) (*.slk)         | accel ( ) any      |            |            |             |                |        |        |             |                 |            |
| 29                           |                      |                                                                                                    | Música           | Compl          | emento de Ex                   | cel (".xlam)          |                    |            |            |             |                |        |        |             |                 |            |
| 30                           |                      | _                                                                                                    | H Videos         | PDF /*         | emento de Ex<br>odf)           | cei 97-2003 (*        | 2003               |            |            |             |                |        |        |             |                 |            |
| 31                           |                      |                                                                                                    |                  | Docum          | ento XPS (*.x)                 | ps)                   |                    |            |            |             |                |        |        |             |                 |            |
| 32                           |                      |                                                                                                    | reomore de arche | vo: Hoja d     | e cálculo de C                 | penDocumer            | nt (*.ods)         |            |            |             |                |        |        |             |                 | -          |
| 33                           |                      |                                                                                                    | Te               | po: Libro d    | le Excel ("dsv)                | )                     |                    |            |            |             |                |        |        |             |                 |            |
| 34                           |                      |                                                                                                    | Auto             | res: eefm02    | Enrique Fabre                  | t                     | Etiquetar: Agre    | igar una e | tiqueta    |             |                |        |        |             |                 |            |
| 5                            |                      |                                                                                                    |                  |                |                                |                       |                    |            |            |             |                |        |        |             |                 |            |
| 30                           |                      |                                                                                                    |                  | 13             | Guardar mini                   | atura                 |                    |            |            |             |                |        |        |             |                 | -          |
| 2/                           |                      |                                                                                                    |                  |                |                                |                       |                    |            |            |             |                |        |        |             |                 |            |
| 4 4 5 H H                    | Iola1 Hola2          | Hola3                                                                                                    | Ocultar carpe    | tes            |                                |                       | Herramientas       | . 6        | uardar     | Cance       | elar           |        |        |             | 11              | 8.1        |
| Listo                        | in the second second |                                                                                                    |                  | -              |                                | _                     |                    |            |            | -           |                |        | 100    |             | 0               |            |
|                              |                      | 1443                                                                                                    |                  | 100            | 1                              |                       |                    |            |            |             |                |        |        |             |                 | 324        |
| <b>(</b>                     |                      |                                                                                                    | 9 0              | E              |                                |                       |                    |            |            |             |                |        |        | · · ·       | 19/1            | 0/2016     |

Volvemos a la aplicación de Garantía Juvenil y pinchamos en Generar Informe

| 900                | mtin.gob.as D + 🗴 Elfor de conflicado G X 😨 Gauntia Juveni - Inicio pan., X 🖉                                                                                                    |        |
|--------------------|----------------------------------------------------------------------------------------------------|--------|
| rchivo Edición Ver | Favoritos Herramientas Ayuda                                                                                                    |        |
| Convert • 🕅 Se     | iet .                                                                                                    |        |
|                    | Informacion                                                                                                    |        |
|                    | A continuación se describen las operaciones que es posible realizar mediante botones:                                                                                                    |        |
|                    | <ul> <li>General monite: Permite oberner un montre en formato brice, de contendo o caracterisocas de los regisios existentes en el osterna racionar de la caranta<br/>Javenil.</li> </ul>                                                                                                    |        |
|                    | <ul> <li>Visualizar informes: Permite buscar informes en formato Excel, del contenido o características de los registros existentes en el Sistema Nacional de la Garantía<br/>Javenil.</li> </ul>                                                                                                    |        |
|                    | <ul> <li>Comprobación beneficiarios TGSS: Integración con la Tesorería general de la Seguridad Social (TGSS) con el objetivo de conocer si un joven sigue siendo<br/>beneficiano o no del SNOJ en función de los datos que tiene la TGSS.</li> </ul>                                                                                            |        |
|                    | <ul> <li>Auditoria y Explotación de Información: Permite conocer los diferentes estados por los que pasa la solicitud de un joven, así conto las actuaciones que ha recibido y las acciones que el SMU ha ido realizando sobre el estado de la inscripción de un joven a lo laron del periodo que permanece en el Quarantía Juvenil.</li> </ul> |        |
|                    | <ul> <li>Niveles mínimos de actuación: Realiza la supervisión de aquellos yóvenes que se encuentran en un nivel mínimo de actuación y sobre los cuales es necesario</li> </ul>                                                                                                    |        |
|                    | <ul> <li>Gestión Usuarios: Accedo al manteminar intercer a outros polemes a una acuación o incursos en agunt campana.</li> <li>Gestión Usuarios: Accedo al manteminario de usuarios gestores de cada Comunidad Autónoma, permitendo dantes de ata así como, modificar sus datos o<br/>ben dantes de basic cuando proceda.</li> </ul>            |        |
|                    | Carga masiva de usuarios: Permite adjuntar el fichero Excel con toda la información necesaria para el alta masiva de usuarios                                                                                                    |        |
|                    | <ul> <li>Busqueda usuanos Carga Masirva: Herme concer el estado de los usuanos cargados de toma masiva por las CLAA.</li> <li>Búsqueda Cargas Masivas: Perme concer el estado de los cabas resticados y obtener los resultados.</li> </ul>                                                                                                    |        |
|                    |                                                                                                    |        |
|                    | Informes                                                                                                    |        |
|                    | Generar Informe Comprober beneficiarios TGSS                                                                                                    |        |
|                    | Consulta y asatilón de información                                                                                                    |        |
|                    | Auditoria y Exploteción de Información Miveles minimos de actoación                                                                                                    |        |
|                    |                                                                                                    |        |
|                    | Usuarion                                                                                                    |        |
|                    | Gestión Usuarios                                                                                                    |        |
|                    | Carga masiva                                                                                                    |        |
|                    | Carga masiva de usuarios Búsqueda usuarios Carga Masiva Búsqueda Cargas Masiva                                                                                                    |        |
|                    | Tablén virtual                                                                                                    |        |
|                    | Crear Mensaja Dúsqueda Messajes                                                                                                    |        |
|                    |                                                                                                    |        |
|                    |                                                                                                    | · 100% |
|                    |                                                                                                    | 134    |

En el apartado **Búsqueda desde fichero** en **Carga desde fichero** pinchamos en el botón **Examinar** e introducimos el archivo con extensión txt que habíamos guardado.

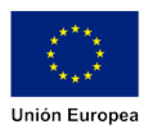

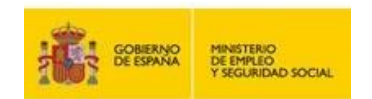

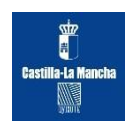

| Datos de biloqueda NIF: C.P. de Residencia: C.P. de Residencia: Seleccione Inscripción desde Inscripción desde Itimipter Bescar                                                                 |  |
|----------------------------------------------------------------------------------------------------|--|
| Resultado Consulta<br>NIFINIE Nombre y apellidos ê CCAA ê Fecha inscripción ê Estado ê                                                                                                    |  |
| No se encontraron resultados           Mostrando registros del 0 al 0 de un total de 0 registros           Búsqueda desde fichero                                                               |  |
| Carga dasde Icher: D.USers'eefm02Docum: Examinar<br>Inscripción desde in husta in Lumpiar Cargar Fichero<br>Se han incluido. O personas en el hitro del informe<br>NIF/NIE NOmbre y apellidos 0 |  |
| No se encontraron resultados                                                                                                    |  |
| Mostrando registros del 0 al o de un total de o registros                                                                                                    |  |
| Régistros encientrados<br>Línea de fichero Dato Ø                                                                                                    |  |
| Dato         Dato           No se encontrarion resultados         Accestro resultados                                                                                                    |  |

Damos al botón **Cargar fichero** y nos incluye el grupo reducido del que hemos introducido sus NIF/NIE.

|                           |                                                                                                    |                                                                                                    |                                                                                                    |                                                                                                    |                                                                    | _                                                                                                    |                                                                                                    |        |
|---------------------------|----------------------------------------------------------------------------------------------------|----------------------------------------------------------------------------------------------------|----------------------------------------------------------------------------------------------------|----------------------------------------------------------------------------------------------------|--------------------------------------------------------------------|----------------------------------------------------------------------------------------------------|----------------------------------------------------------------------------------------------------|--------|
| Contraction of the little | Population parent disconsistentin gobies (pr                                                                                                    | prido sillos p                                                                                                    | - 😳 Error de                                                                                                    | certificado C X                                                                                                    | Garantia Juvenil - Generar I.                                      | × 🔕                                                                                                    |                                                                                                    | 6      |
| vo Edición I              | Ver Favoritos Herramientas Ayuda                                                                                                    |                                                                                                    |                                                                                                    | Contraction of the local division of the local division of the loc |                                                                    |                                                                                                    |                                                                                                    |        |
| Convert •                 | Select                                                                                                    |                                                                                                    |                                                                                                    |                                                                                                    |                                                                    |                                                                                                    |                                                                                                    |        |
|                           | Mostrando registros del 0 al 0 d                                                                                                    | t un total de 0 regist                                                                                                    | tros                                                                                                    |                                                                                                    |                                                                    |                                                                                                    | Artistee Teministe                                                                                             |        |
|                           | Büsqueda desde fichero                                                                                                    |                                                                                                    |                                                                                                    |                                                                                                    |                                                                    |                                                                                                    |                                                                                                    |        |
|                           | Carna dasda feharir                                                                                                    |                                                                                                    | C. Evenin                                                                                                    |                                                                                                    |                                                                    | Bósm                                                                                                    | ada de tina NIF/NIF                                                                                            |        |
|                           | Instantida dasda                                                                                                    |                                                                                                    | Exernin                                                                                                    | otanii a                                                                                                    | -                                                                  |                                                                                                    |                                                                                                    |        |
|                           | macription deside                                                                                                    |                                                                                                    | - CARDON                                                                                                    |                                                                                                    |                                                                    | Limpiar                                                                                                    | Cargar Fichero                                                                                                 |        |
|                           | Se han incluido 32 persona:                                                                                                    | en el fitro del info                                                                                                    | errie                                                                                                    | _                                                                                                    |                                                                    |                                                                                                    | 100                                                                                                    |        |
|                           | NIF/NIE                                                                                                    |                                                                                                    |                                                                                                    |                                                                                                    | Nombre y apellidos                                                 |                                                                                                    | •                                                                                                    |        |
|                           | X1616981N                                                                                                    |                                                                                                    |                                                                                                    |                                                                                                    | Houdalfa Tantaoui Bou                                              | 150)                                                                                                    |                                                                                                    |        |
|                           | X10100701                                                                                                    |                                                                                                    |                                                                                                    | 480                                                                                                    | ELMONATED DAABOU                                                   | NI WART                                                                                                    |                                                                                                    |        |
|                           | X2102892W                                                                                                    |                                                                                                    |                                                                                                    | 200                                                                                                    | Andrea Teles                                                       | ri 1,7957.1                                                                                                    |                                                                                                    |        |
|                           | X21480549                                                                                                    |                                                                                                    |                                                                                                    |                                                                                                    | Dario Martins Ferreir                                              | a                                                                                                    |                                                                                                    |        |
|                           | X2155252Z                                                                                                    |                                                                                                    |                                                                                                    |                                                                                                    | KLAUDIA WOJEWNI                                                    | к                                                                                                    |                                                                                                    |        |
|                           | X2161568M                                                                                                    |                                                                                                    |                                                                                                    |                                                                                                    | FAIZA MIMOUNI                                                      |                                                                                                    |                                                                                                    |        |
|                           | X22066138                                                                                                    |                                                                                                    |                                                                                                    | A                                                                                                    | BDELMAGED BENSAR                                                   | GHIN                                                                                                    |                                                                                                    |        |
|                           | X2242475K                                                                                                    |                                                                                                    |                                                                                                    |                                                                                                    | EL BEKAYE ZOUHIF                                                   | 2                                                                                                    |                                                                                                    |        |
|                           | X2271662K                                                                                                    |                                                                                                    |                                                                                                    | KEVIN                                                                                                    | JORDI MICHEL MARIA                                                 | A SLAATS                                                                                                    |                                                                                                    |        |
|                           | Mostrando registros del 1 al 10                                                                                                    | de un total de 32 reg                                                                                                    | gistros                                                                                                    |                                                                                                    |                                                                    | Appendix 1: 2                                                                                                    | 3 4 Siguiente                                                                                                  |        |
|                           | Registros erróneos encontrad                                                                                                    | 05                                                                                                    |                                                                                                    |                                                                                                    |                                                                    |                                                                                                    |                                                                                                    |        |
|                           |                                                                                                    | Line                                                                                                    | a de fichero                                                                                                    |                                                                                                    | 4.                                                                 | Dato                                                                                                    | 8 (L <b>.)</b>                                                                                                 |        |
|                           |                                                                                                    |                                                                                                    |                                                                                                    | No se encontraron                                                                                                    | resultados                                                         |                                                                                                    |                                                                                                    |        |
|                           | Mostrando registros del 0 al 0 d                                                                                                    | e un total de O regis                                                                                                    | tros                                                                                                    |                                                                                                    |                                                                    |                                                                                                    | America Siguiente                                                                                              |        |
|                           |                                                                                                    |                                                                                                    |                                                                                                    |                                                                                                    |                                                                    |                                                                                                    |                                                                                                    |        |
|                           |                                                                                                    |                                                                                                    |                                                                                                    |                                                                                                    |                                                                    | Contraction of the local division of the local division of the loc | - Constant of the second second second second second second second second second second second second second s |        |
|                           | and the second second se                                                                                                    |                                                                                                    |                                                                                                    |                                                                                                    |                                                                    |                                                                                                    |                                                                                                    |        |
|                           | Volver                                                                                                    |                                                                                                    |                                                                                                    |                                                                                                    |                                                                    | Planifi                                                                                                    | car Solicitud                                                                                                  |        |
|                           | Votver                                                                                                    |                                                                                                    |                                                                                                    |                                                                                                    |                                                                    | Planifi                                                                                                    | car Solicitud                                                                                                  |        |
|                           | Votver                                                                                                    |                                                                                                    |                                                                                                    |                                                                                                    |                                                                    | Planth                                                                                                    | car Solicitud                                                                                                  |        |
|                           |                                                                                                    |                                                                                                    |                                                                                                    |                                                                                                    |                                                                    | Planin                                                                                                    | ELTRATEGIA DE                                                                                                  |        |
|                           |                                                                                                    |                                                                                                    |                                                                                                    | ( <sup>1</sup> )                                                                                                    | UNON EUROPEA                                                       | Plant                                                                                                    | Estechnick De<br>Einsteinick De<br>Einsteinichenstin V<br>Einsteinichenstin V                                  |        |
|                           |                                                                                                    | INCO DECIN.                                                                                                    | 1 GANGAL<br>BARANSAN<br>BARANSAN<br>BAR                                                                                                    | $\langle \circ \rangle$                                                                                                    | UNON EUROPEA<br>an Alexander Status                                | Plant                                                                                                    | estrukterine.der<br>Erweisen unterentio v<br>Erweise.o.goven<br>gorontio juvenif                               |        |
|                           |                                                                                                    | ROD KOCIAL<br>BIO BIOLOGIAL<br>BIOLD KOCIAL<br>BIOLD KOCIAL                                                                                                    | s Canadana<br>Bana Sanana<br>Bana Sanana<br>Bana<br>Bana                                                                                                    | $\bigcirc$                                                                                                    | UNON EUROPEA<br>Information Com                                    | Planif                                                                                                    | estrektreise der<br>Investe notwesento v<br>Breite 5. Joven<br>garantig juvenif                                |        |
|                           | Volver                                                                                                    | de la información so                                                                                                    | COMMAN<br>DATI TOTAL<br>MANAGERATINA<br>MANAGERATINA<br>SOTO                                                                                                    | Mapa det sitto                                                                                                    | UNON EUROPEA<br>In FORMATION COM                                   | Siguenos en                                                                                                    | erinahasiu be<br>erinahasiu be<br>erinasionenenito v<br>erinasionenenito v<br>garantia juvenit                 | _      |
|                           | Volver                                                                                                    | eno<br>Rodo Joccus<br>de la información so<br>pa de Emprendimies<br>sistema de Garandia                                                                                                    | soletina<br>in control to cont<br>in control to cont<br>in control to cont<br>in control<br>control<br>control                                                                                                    | Mapa det sitto<br>• Informate acore                                                                                                    | UNON EUROPEA<br>enternadare area.<br>a de la Estrategia de Empre   | Siguenos en:                                                                                                    | errenzionale del<br>restantanta del<br>restantanta del<br>restanta suporto e<br>garantia juvenit               |        |
|                           | Verber<br>Control Control Contro | Not Social Social Socia | solentina, ma<br>mark tables<br>mark tables<br>mark<br>tables<br>tables<br>t | Mapa det sitio<br>• Informate acord<br>y Empleo Jover                                                                                                    | UNIÓN EUROPEA<br>e/Igraduat articus<br>a de la Estrategia de Empre | Siguenos en:                                                                                                    | ear Solicitud                                                                                                  | ₩,100° |

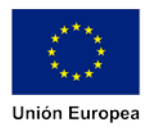

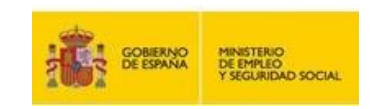

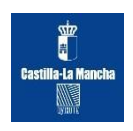

Después damos al botón **Planificar Solicitud** desde el que nos genera un informe, solamente con los jóvenes que nos interesan y que podemos consultar el resultado en la opción **Visualizar informe** en la pantalla principal, al cabo de un tiempo breve. Dar al botón **Buscar**.

| · · · · · · · · · · · · · · · · · · ·                                                                                                    |                                                                                                    |                                                                                                    | 6                                                                                                    | ESTRATE                                                                                                    | GIA DE<br>DIMIENTO Y                                                                                                    |                                                                                                |
|----------------------------------------------------------------------------------------------------|----------------------------------------------------------------------------------------------------|----------------------------------------------------------------------------------------------------|----------------------------------------------------------------------------------------------------|----------------------------------------------------------------------------------------------------|----------------------------------------------------------------------------------------------------|------------------------------------------------------------------------------------------------|
| 1 1 1 1 10 10                                                                                                    | TSEGUNDAD SOCIAL                                                                                                    |                                                                                                    |                                                                                                    | arar                                                                                                    | tía juver                                                                                                    | nil                                                                                            |
| ŝ                                                                                                    | Estrategia de Empre<br>y Empleo Jov                                                                                                    | ndimiento<br>ien                                                                                                    | Sistema de Garantía Juveni<br>Acceso jóvenes                                                                                                    | I Sistema de C<br>Acceso                                                                                                    | iarantía Juveni<br>empresas                                                                                                    | 0                                                                                              |
| STILLA-LA MANCHA                                                                                                    |                                                                                                    |                                                                                                    |                                                                                                    |                                                                                                    |                                                                                                    | 🖾 Ayı                                                                                          |
| Información<br>Desde esta pantalla, u                                                                                                    | na vez informados los filtros de                                                                                                    | búsqueda que corres                                                                                                    | spondan, puede consultaridescargar los                                                                                                    | informes planificados.                                                                                                    |                                                                                                    |                                                                                                |
| Datos de búsqueda                                                                                                    |                                                                                                    |                                                                                                    |                                                                                                    |                                                                                                    |                                                                                                    |                                                                                                |
| Usuario:                                                                                                    | 04179802 N                                                                                                    | Fecha d                                                                                                    | de planificación desde:                                                                                                    | 🛗 hasta                                                                                                    | 1                                                                                                    | 111                                                                                            |
| Pendiente de descarg                                                                                                    | ×. 🗉                                                                                                    | Estado                                                                                                    | Seleccione                                                                                                    |                                                                                                    |                                                                                                    |                                                                                                |
|                                                                                                    |                                                                                                    | Lim                                                                                                    | plar Buscar                                                                                                    |                                                                                                    |                                                                                                    |                                                                                                |
| Volver                                                                                                    |                                                                                                    |                                                                                                    | Carpada                                                                                                    |                                                                                                    |                                                                                                    |                                                                                                |
| 1222                                                                                                    |                                                                                                    |                                                                                                    |                                                                                                    | 11-1                                                                                                    |                                                                                                    | -23                                                                                            |
|                                                                                                    | MINETIALO<br>DE DIPLEO<br>T INCURCIÓN COCAL                                                                                                    | Allan                                                                                                    |                                                                                                    | 6                                                                                                    | parantia jun                                                                                                    | enil                                                                                           |
|                                                                                                    |                                                                                                    |                                                                                                    |                                                                                                    |                                                                                                    |                                                                                                    |                                                                                                |
|                                                                                                    |                                                                                                    |                                                                                                    |                                                                                                    |                                                                                                    |                                                                                                    |                                                                                                |
| En este espacio podrás en<br>la Garantía Juvenil, sobre la<br>« Empleo, Joven e inscribió                                                                                                    | contrar toda la información sobre<br>a Estrategia de Emprendimiento<br>a en el Sistema de Garantia                                                                                                    | • Map.<br>• In                                                                                                    | a del sitio<br>fórmate acerca de la Estratogia de Eny                                                                                                    | Siguenos en<br>vendimiento                                                                                                    |                                                                                                    |                                                                                                |
| En este espacio potrás en<br>la Garantia Juveni, sobre la<br>la Encleo, toten a inscribit<br>en este esta en esta esta esta<br>esta esta esta esta esta esta esta esta                                                                                                    | ontrar toda la información sobre<br>Estratogia de Emprendimiento<br>e na el Statueta de Garantia<br>De Calificación de Carantia<br>de Las generativos estimations (o -                                                                                                    | Map<br>• In                                                                                                    | a del allio<br>Kormane acerca de la Estratogia de Env<br>ado C X 🔐 Garantia Juvenit - Visu                                                                                                    | Siguenos en<br>vendimiento                                                                                                    |                                                                                                    | 5.                                                                                             |
| En este espacio podràs en<br>la Gazantia Juveni, sobre la<br>la cazantia Juveni, sobre la<br>la cazantia della cazantia<br>la cazantia della cazantia<br>menego<br>ket                                                                                                    | ontar toda la información sobre<br>Estratoga de Empresidence/or<br>en al Sokted est Estentia<br>Información de Castra<br>Información de Castra<br>de englistation de Castra<br>de englistation de Castra<br>de englistation de Castra<br>de Englistation de Castra<br>de Englistation de Castra<br>de Englistation de Castra<br>de Englistation de Castra<br>de Englistation de Castra<br>de Castra<br>de Englistation de Castra<br>de Englistation de Castra<br>de Englistation de Castra<br>de Castra<br>de Castra | Mapa<br>• In                                                                                                    | a dait amo<br>Krimathe acorca: de la Estratogia de Emi<br>Krimathe acorca: de la Estratogia de Emi<br>ado C X C Garantía Juvenil - Visu                                                                                                    | Sigurnos en<br>vendimiento<br>elizer <sup>15</sup> C. Geogle<br>Bierrivenido Berrivi                                                                                                    | ngut Ongl etorr                                                                                                    | E5 🔺 🎠 1                                                                                       |
| En este espacio podda en<br>ta Gazarti à Jueni, sobre la<br>di Contratta à Contra<br>di Contratta a contra<br>di Contratta a contra<br>dect                                                                                                    | ontrar toda la información sobre<br>Estratogia de Engresomento<br>na di Stotero de Jonarda<br>Información de Carlos de Carlos<br>de La granda de Carlos de Carlos<br>de La granda de Carlos de Carlos<br>de La granda de Carlos de Carlos<br>de La granda de Carlos de Carlos<br>de Carlos de Carlos de Carlos<br>de Carlos de Carlos de Carlos de Carlos<br>de Carlos de Carlos de Carlos de Carlos<br>de Carlos de Carlos de Carlos de Carlos<br>de Carlos de Carlos de Carlos de Carlos de Carlos<br>de Carlos de Carlos de Carlos de Carlos de Carlos de Carlos<br>de Carlos de Carlos de Carl                                                                                                    | a Mapa<br>● In<br>② Error de cortific                                                                                                    | a dai amo<br>Komate aceirca de la Estratogia de Em<br>Adéo C X 🖉 Garantía Juvenit - Visu                                                                                                    | Sigurnos en<br>vendimiento<br>ekzer× C Google<br>Bienvenido Berru<br>ESTRA<br>ENTRAC                                                                                                    | igut Onglietorr<br>EGIA DE<br>NDIMIENTO Y                                                                                                    | ES . No 1                                                                                      |
| En ante incarco porde en<br>la Garante Suveni dora<br>Contra Suveni dora<br>Contra Suveni dora<br>Reci<br>Reci                                                                                                    | ordani bols la información sobre<br>Estratogia de Engregomento<br>Información estatos<br>de estimación de la construcción<br>de estimación de la construcción<br>de estimación de la construcción<br>de la construcción de la construcción<br>de la construcción<br>de la construcción de la construcción<br>de la construcción de la construcción<br>de la construcción de la construcción<br>de la construcción de la construcción<br>de la construcción de la construcción<br>de la construcción de la construcción<br>de la construcción de la construcción<br>de la construcción de la construcción<br>de la construcción de la construcción<br>de la construcción de la construcción<br>de la construcción de la construcción<br>de la construcción de la construcción<br>de la construcción<br>de la                                                                                                    | Mapa                                                                                                    | a dai amo<br>Komate acorca de la Estratogia de Em<br>edio C X Cinectia Junemi - Vico                                                                                                    | Biguros en<br>enarmi Y C Google<br>Bienvenido Benvi<br>EMPRE<br>garco                                                                                                    | ngut Ongletom<br>rEGIA DE<br>NDIMIENTO Y<br>9 JOVEN<br>ntía juve                                                                                                    | es , Re i                                                                                      |
| En entre incluice porche en<br>la Control Survey Control - An<br>El Control Survey Control -<br>Entreto Survey Control -<br>Marco -<br>Rect<br>Rect<br>El Control - Control - Control -<br>Control - Control - Control - Control -<br>Control - Control - Con                                                                                                    | ordze bols in información sobre<br>Estratogia de Emprenomiento<br>Información de la consecuencia<br>Información de la consecuencia<br>este estatogia de Empre<br>y Empleo Jo                                                                                                    | Map     In     In  | ad anii allo<br>Momate aconca de la Estratogia de Enii<br>ade C X Carentia Jureni - Vicu<br>Carentia Jureni - Vicu<br>Sistema de Garantía Juve                                                                                                    | Biguros en<br>encodimiento<br>altar × G Geogle<br>Bienvenido Denvi<br>Bienvenido Denvi<br>Bienvenido Denvi<br>Bienvenido Denvi<br>Sistema de<br>Accet                                                                                                    | ngut Ongletom<br>IEGIA DE<br>NDMIENTO<br>O JOVEN<br>O JOVEN<br>MITIA JUVE<br>Garantia Juve<br>O empresas                                                                            | ES . R 1                                                                                       |
| En entre encaración de order en en<br>la Carabita Juvinia (en order la<br>encarabita Juvinia)<br>entre entre entre entre entre entre<br>entre entre entre entre entre entre entre<br>entre entre entre entre entre entre entre<br>entre entre entre entre entre entre entre entre entre<br>entre entre entre entre entre entre entre entre entre entre<br>entre entre en                                                                                                    | ortrar bols in información sobre<br>Estratogia de Empresonmento<br>de en Participa de Empreson<br>Estrategia de Empreson<br>y Empleo Jo                                                                                                    | e Mape                                                                                                    | ede C X Central de la Estratogia de Em<br>Momate societa de la Estratogia de Em<br>ede C X Central de Garantía Juveni - Visu<br>Sistema de Garantía Juve                                                                                                    | elevence en<br>detar - × C Geogle<br>Derivencia: Derive<br>Berryencia: Derive<br>Berryenci: Derive<br>Berryencia: Derive<br>Berryencia: De                                                                                                    | ngut Ongletom<br>IEGIA DE<br>NOMIENTO<br>D JOVEN<br>D JOVEN<br>MTÍO JUVE<br>Garantía Juve<br>Garantía Juve                                                                          | ES . Nº 1<br>I Bernido<br>enil<br>unil                                                         |
| En ante acceso porte an<br>la Garante Survey Control<br>Reconstruction of the second<br>Reconstruction of the second<br>Reconstruction of the se                                                                                                    | erorar bodi la información score<br>Estratogia de Empredense to<br>esta esta esta esta esta esta esta esta                                                                                                    | endimiento                                                                                                    | a dei amo<br>Momate acetra de la Estatogia de Em<br>adei C X C Generate Juveni - Visu<br>Generate Juveni - Visu<br>Sistema de Garantía Juve<br>Acceso jóvenes                                                                                                    | elevena en<br>altar - X G Geogle<br>Benvenido Benv<br>Benvenido Benv<br>Biston<br>Biston<br>Carto<br>Sistema de<br>Acces                                                                                                    | ngut Ongletorr<br>HGIA DE<br>NDMENTO<br>D JOVEN<br>MTÉG JUVE<br>Garantia Juve<br>o empresas                                                                                         | i Bervido<br>enil                                                                              |
| En este acceso por la este<br>la Contrationa acceso de la este<br>la Contrationa de la este<br>la contrationa de la este<br>la este<br>la este<br>la este<br>la este<br>la este<br>la este actuala,<br>la este<br>la este actuala,<br>la este<br>la este actuala,<br>la este actuala,<br>la este actuala este actuala,<br>la este actuala,<br>la este actuala,<br>la este actu | ordani bols la información sobre<br>Estratogía do Emprendence<br>obleti servicio a consecuente<br>obleti servicio a consecuente<br>obleti servicio a consecuente<br>obleti servicio a consecuente<br>preservicio a consecuente<br>preservicio a consecu                                                                                                    | Mape     Internet contribution     Oriented contribution                                                                                                    | esondar, puede consultar/descargar                                                                                                    | Biguros en<br>alcar - X C Grege<br>Benventão Benvi<br>Benventão Benvi<br>Garco<br>nil Sistema de<br>Acces                                                                                                    | ngut Ongletom<br>IEGRA DE OYO<br>NDIMIENTO<br>DOVEN<br><b>OVEN</b><br><b>ntía juve</b><br>Garantía Juve<br>Gerantía Juve                                                            | enil                                                                                           |
| En ante acaca o porde ara<br>la Garante Suving Corre<br>in Caracteria Suving Corre<br>international Corrections<br>international Corrections<br>international Corrections<br>Información<br>Destos de biologueda                                                                                                    | oroza bola información sobre<br>Estratogia de Empredenserio<br>Recentrativo de las filtes de<br>Recentrativo de las filtes de                                                                                                    | Enords continue                                                                                                    | ede C X Gerentie Juveni - You<br>Sistema de Garantía Juveni - You<br>Sistema de Garantía Juve<br>Acceso jóvenes                                                                                                    | es informes planificados.                                                                                                    | ngut Ongi etor<br>IEGIA DE<br>NDMIENTO Y<br>DJOVEN<br>Intía juve<br>Garantia Juve<br>Garantia Juve                                                                                  | ES a participante<br>1 Benvido<br>enil<br>enil<br>2                                            |
| En des encaco do de la encaco<br>la Cosenita Juvinio (do de la<br>cosenita Sueve) (do de la<br>cosenita Sueve)<br>encaco de la cosenita de la<br>cosenita de la cosenita de la<br>cosenita de la cosenita de la cosenita de la<br>cosenita de la cosenita de la cosenita de                                                                                                    | ortor bols in información score<br>Estratogia de Empredimento<br>el estratogia de Empre<br>Belle Destrutoria de Empre<br>Destrutogia de Empre<br>y Empleo Jo                                                                                                    | Mape     Interfection                                                                                                    | espondan, puede consultar/bescargar                                                                                                    | Biguros en<br>dear - X C Geogle<br>Berryendo Berry<br>Berryendo Berry<br>Berryendo Berry<br>Berryendo<br>Berryendo<br>Berrye                                                                                                    | ngut Ongi etom<br>HGRA DE<br>NDIMIENTO Y<br>D JOVEN<br><b>ntía juve</b><br>Garantía Juve<br>o empresas                                                                              | ES • • • •                                                                                     |
| En ante escara do escara<br>la Casarda Suvine do tra<br>la Casarda Suvine do tra<br>la Casarda Suvine do                                                                                                    | ertar vez informados los fitros d<br>Estrategia de Empre<br>y Estrategia de Empre<br>y Estrategia de Empre<br>y Estrategia de Empre<br>y Empleo Jo<br>una vez informados los fitros d<br>(04179602 N<br>per:                                                                                                    | Mape     Normal Control Control     Control Control     Control Control     Control Control     Control     Contro     Contro     Control     Control     Control     Contro     Cont | espondan, puede consultar/descargar<br>de planificación desde:                                                                                                    | Biguros en<br>executional and a second and a second and a s                                                                                                    | ngut Ongletom<br>Histo De<br>Di Joven<br>Intía juve<br>Garantia Juve<br>o empresas                                                                                                  | enil                                                                                           |
| En eles el cacio do eles en<br>la Cosenita Juvina (el dore la<br>cosenita Suran do el la<br>cosenita Suran do el la<br>cosenita Suran do e                                                                                                    | ortar bols in información soare<br>Estratogia de Empresimiento<br>al estratogia de Empresimiento<br>Estratogia de Empresimiento<br>Estratogia de Empresimiento<br>Estratogia de Empresimiento<br>estratogia de Empresimiento<br>estratogi                                                                                                    | Kieperson - 11     Compared centrical     endimiento     endimiento     endimiento     Extedi     Extedi                                                                                                    | esondar, puele consultar/descargar esondar, puele consultar/descargar esondar, puele consultar esondar, puele consultar, puele consultar esondar, puele consultar, puele consultar, puele consultar, puele consultar esondar, puele consultar, puele consultar, puele cons | Igunos en<br>alear - X C Geogle<br>Berryenido Berry<br>Berryenido Berry<br>Garco<br>nil Sistema de<br>Acces                                                                                                    | ngut Ongletom<br>HEGRA DE<br>NDIMIENTO Y<br>DOWEN<br>OF A DE<br>OWEN<br>TÍA JUVE<br>Gerantía Juve<br>Gerantía Juve                                                                  | soni                                                                                           |
| En ante acceso porcia era<br>la Contra Superior<br>era de la Contra Superior<br>era de la Contra Superior<br>era de la Contra Superior<br>era de la Contra Superior<br>era de la Contra Superior<br>era de la Contra Superior<br>era de la Contra Superior<br>Datos de la Contra Superior<br>Usuario:<br>Perdiente de descent<br>Perdiente de descent<br>Detes a Colta                                                                                                    | entrum bols in información score<br>Estrutogía de Emprendenciato<br>Participa de Emprendencia<br>Estrutegía de Empre<br>y Enclaidos los fitos de<br>G4179902 N<br>err.                                                                                                    | Kep     Interfect contrict     Control of the second of the second  | eseondar, pusés sonsultar/descargar  de planificación desde:  de planificación desde:  de planif | Siguros en<br>executional de la construcción<br>altar × G Geogle<br>Bienvenido Denvi<br>Gardo<br>Sistoma de<br>Accessional<br>Sistoma de<br>Accessional<br>Sistom | ngut Ongi etom<br>TEGIA DE<br>NDIMIENTO<br>JOVEN<br>ALONG<br>Garantia Juwa<br>Garantia Juwa<br>Garantia Juwa<br>Garantia Juwa<br>Garantia Juwa<br>Garantia Juwa<br>Mangut Ongi etom | ES A PARTY                                                                                     |
| En ante acceso porcia era<br>la Gorardo Juvine (2009 Di<br>Control Survive) (2009 Di<br>Control Survive)                                                                                                    | ertardo las información scara<br>Estratogía de Empredense to<br>Prestategía de Empredense to<br>Estrategía de Empre<br>y Estrategía de Empre<br>y Estrategía de Empre<br>y Estrategía de Empre<br>y Estrategía de Empre<br>y Empleo Jo                                                                                                    | Kep     Hordecontricio     Control control     Control control      Control control      Control control      Control      Contro      Control      Control      Control      Control      Control  | espondar, puede consultar/tescargar  de planificación desde:  de planificación desde:  de planif | Sigurdos en  oropodicional  altar × G Georgie  Bienvenido Denvi  Bienvenido Denvi  Cos informes planificacios  ini Sistema de  ini hasta:                                                                                                    | ngut Ongi etom<br>TEGIA DE<br>NDMIENTO Y<br>JOVEN<br>Intía Juve<br>Garantía Juve<br>o empresas                                                                                      | ES A PARTY<br>I Bernvidor<br>entil<br>EZ<br>EZ<br>EZ<br>EZ<br>EZ<br>EZ<br>EZ<br>EZ<br>EZ<br>EZ |
| En ante escarce operais en<br>la Garante Suving done la<br>reconstruction operation<br>feet ante ante ante ante ante ante<br>escarce operation operation operation<br>feet ante ante ante ante ante ante ante a                                                                                                    | ordar bols in información soora<br>Estratogia de Empredenciento<br>Recentoria de Empredenciento<br>Estrategia de Empre<br>y Empleo Jo<br>una vez informados los fitos d<br>estrategia de Empre<br>y Empleo Jo<br>estrategia de Empre<br>y Empleo Jo<br>estrategia de Empre<br>y Empleo Jo<br>estrategia de Empre<br>y Empleo Jo<br>estrategia de Empre<br>y Empleo Jo<br>estrategia de Empre<br>y Empleo Jo<br>estrategia de Empre<br>y Empleo Jo<br>estrategia de Empre<br>y Empleo Jo<br>estrategia de Empre<br>y Empleo Jo<br>estrategia de Empre<br>y Empleo Jo<br>estrategia de Empre<br>y Empleo Jo<br>estrategia de Empre<br>y Empleo Jo<br>estrategia de Empre<br>y Empleo Jo<br>estrategia de Empre<br>y Estrategia de Empre<br>y Estrategia de Estrategia de Estrategia de                                                                                                    | Keperado     Estado     Enerado     Estado     Enerado     Enerado     Enerado     Enerado     Enerado     Enerado     Enerado                                                                                                    | espondan, puede sonsultar/descargar  de planticación desde:  de planticación desde:  de planticación desde:  de planticación desde:  De  Este a tra processo  Fecha tra processo  2107/2016 11.0  2107/2016 11.0  2107/2016 10.3                                                                                                    | Siguros en<br>executional de la composition de la compositional de la compositional de la                                                                                                    | Ido  Ido  No Si  Ido  Ido  Ido  Ido  Ido  Ido  Ido  Ido                                                                                                    | E A REPUEDO                                                                                    |

Y podemos abrir o guardar el informe generado, para lo cual debemos dar a la flecha azul.

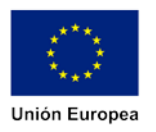

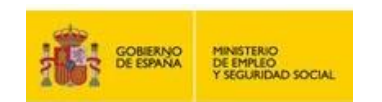

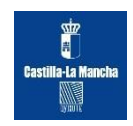

| Organizar • Extraer | todos los archivos                 |                            |                   |           |        |          |          |                       | 10.4 | -01 |   |
|---------------------|------------------------------------|----------------------------|-------------------|-----------|--------|----------|----------|-----------------------|------|-----|---|
| tanta .             | Nombre                             | Tipo                       | Tamaño comprimido | Protegido | Tamaño |          | Relación | Fecha de modificación |      |     | - |
| Descargas           | Fill 1. Identidad a idirmat 1 viry | Moia de ciliculo de Micros | 2 904 KT          | No        |        | 2.167.81 | 62       | 19/10/0816 900        |      |     |   |
| Escritorio          | 60 2. Educacion 1 vite             | Hoja de calculo de Micros  | 820 KB            | No        |        | 825 KE   | 1%       | 19/10/2016 9:00       |      |     |   |
| Stios recientes     | (iii) 3. Formacion 1. disa         | Hoia de cálculo de Meros   | 1.197 KE          | No        |        | 1.305 KB | 15%      | 19/10/2016 9:00       |      |     |   |
|                     | G) 4. Socioeconomico 1 alsa        | Hoia de cálculo de Micros  | 392 KB            | No        |        | 436 KB   | 11%      | 19/10/2016 9:00       |      |     |   |
| Bibliotecas         | 5. Explaboral 1. dpr               | Hoia de cálculo de Micros- | 699 K3            | No        |        | 911 800  | 2%       | 19/10/2016 9:00       |      |     |   |
| Documentos          | 1 6. Intereses 1 alax              | Hoja de cálculo de Micros  | 641 KB            | 140       |        | 1.749 KB | 52%      | 19/10/2016 9:00       |      |     |   |
| imágenes            | 1 7. Historico de cambios 1.xbx    | Hoja de cilículo de Micros | 2.027 KB          | Ne        |        | 2.727 KB | 2615     | 19/10/2016 9:00       |      |     |   |
| J Música            | 1 7. Historico de cambios 2xlsa    | Hoja de cálculo de Micros  | 877 83            | No        |        | 1.163 KE | 25%      | 19/10/2016 9:00       |      |     |   |
| E Videos            | firmaHuellaDigitaLcsig             | Archivo CSIG               | 2 NB              | No        |        | 3.82     | 30%      | 19/10/2016 9:00       |      |     |   |
|                     | huellaDigital.tut                  | Archivo TXT                | 1 KB              | No        |        | 1.88     | 4016     | 19/10/2016 9:00       |      |     |   |
| Equipo              |                                    |                            |                   |           |        |          |          |                       |      |     |   |
| 👗 Disco local (Ci)  |                                    |                            |                   |           |        |          |          |                       |      |     |   |
| DATOS (D.)          |                                    |                            |                   |           |        |          |          |                       |      |     |   |
|                     |                                    |                            |                   |           |        |          |          |                       |      |     |   |
| Red                 |                                    |                            |                   |           |        |          |          |                       |      |     |   |
|                     |                                    |                            |                   |           |        |          |          |                       |      |     |   |
|                     |                                    |                            |                   |           |        |          |          |                       |      |     |   |
|                     |                                    |                            |                   |           |        |          |          |                       |      |     |   |
|                     |                                    |                            |                   |           |        |          |          |                       |      |     |   |
|                     |                                    |                            |                   |           |        |          |          |                       |      |     |   |
|                     |                                    |                            |                   |           |        |          |          |                       |      |     |   |
|                     |                                    |                            |                   |           |        |          |          |                       |      |     |   |
|                     |                                    |                            |                   |           |        |          |          |                       |      |     |   |
|                     |                                    |                            |                   |           |        |          |          |                       |      |     |   |
|                     |                                    |                            |                   |           |        |          |          |                       |      |     |   |
|                     |                                    |                            |                   |           |        |          |          |                       |      |     |   |
|                     |                                    |                            |                   |           |        |          |          |                       |      |     |   |
|                     |                                    |                            |                   |           |        |          |          |                       |      |     |   |
|                     |                                    |                            |                   |           |        |          |          |                       |      |     |   |
|                     |                                    |                            |                   |           |        |          |          |                       |      |     |   |
|                     |                                    |                            |                   |           |        |          |          |                       |      |     |   |
|                     |                                    |                            |                   |           |        |          |          |                       |      |     |   |
|                     |                                    |                            |                   |           |        |          |          |                       |      |     |   |
|                     |                                    |                            |                   |           |        |          |          |                       |      |     |   |
|                     |                                    |                            |                   |           |        |          |          |                       |      |     |   |
|                     |                                    |                            |                   |           |        |          |          |                       |      |     |   |
|                     |                                    |                            |                   |           |        |          |          |                       |      |     |   |
|                     |                                    |                            |                   |           |        |          |          |                       |      |     |   |
|                     |                                    |                            |                   |           |        |          |          |                       |      |     |   |
| A 10 electronic     | 20                                 |                            |                   |           |        |          |          |                       |      |     |   |
| to elemento         | 0                                  |                            |                   |           |        |          |          |                       |      |     |   |
|                     |                                    |                            |                   |           |        |          |          |                       |      |     |   |
|                     |                                    |                            |                   |           | _      | _        | -        |                       | _    | -   | - |

Aparecen 7 hojas Excel con todos los datos introducidos en la solicitud por los interesados.

**El archivo Excel nº 7 Histórico de cambios 1 y 2**, es un archivo de cruces del SNGJ con la Seguridad Social, este cruce indica la situación de la persona en el día concreto del cruce, no garantizando que entre ambos cruces la persona haya podido trabajar, lo cual genera inseguridad para catalogar a una persona como beneficiario entre dichos días. Dándose los siguientes supuestos:

- 1. La fecha de inicio de la acción se encuentra en un rango de fecha que se corresponde a dos cruces con la SS en el cual la situación es Beneficiario. Entre ambos cruces la situación del Joven será **Beneficiario.**
- 2. La fecha de inicio de la acción se encuentra en un rango de fecha que se corresponde a dos cruces con la SS en el cual la situación es No Beneficiario. Entre ambos cruces la situación del Joven será No Beneficiario.
- 3. La fecha de inicio de la acción se encuentra en un rango de fecha que se corresponde a dos cruces con la SS en el cual el primer cruce es Beneficiario y el segundo Cruce es No Beneficiario, en este caso no se puede determinar la fecha cierta de alta del Joven en la Seguridad Social (hecho que marca que el Joven pasa de estado Beneficiario a estado No Beneficiario) por lo que habría que consultar la vida laboral u otra herramienta, que permita determinar si a la fecha de comienzo de la acción el joven habría iniciado un contrato o no, siendo por tanto No beneficiario en el primer caso y Beneficiario en el segundo caso.
  - 42 Fondo Social Europeo. "El FSE invierte en tu futuro"

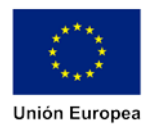

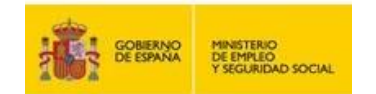

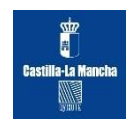